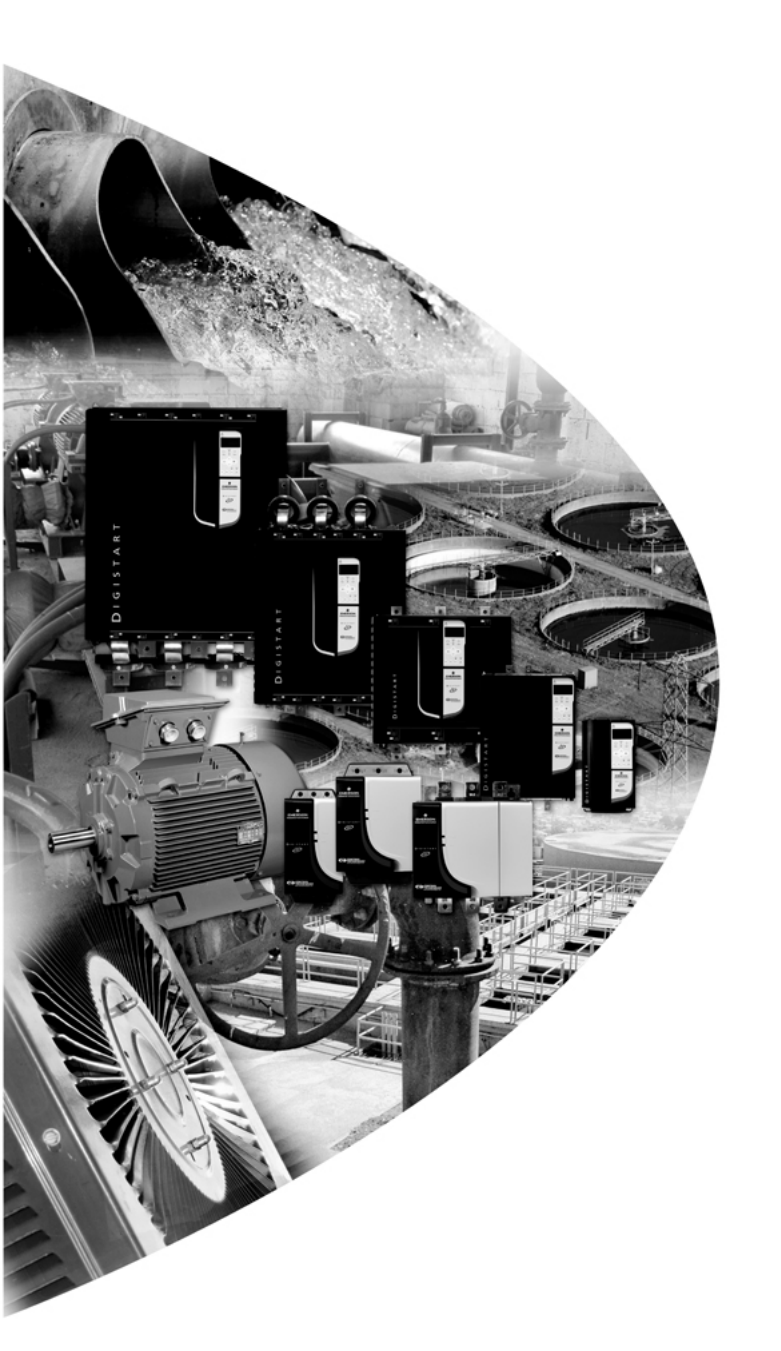

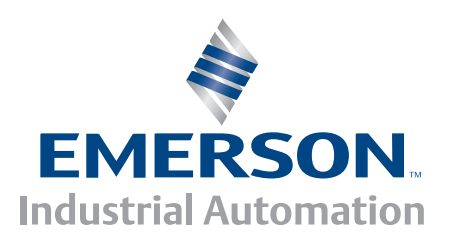

User Guide Guide d'utilisation Betriebsanleitung Guida dell'utente Guía del usuario 用户指南

# **DeviceNet**

Digistart

0477-0008-01

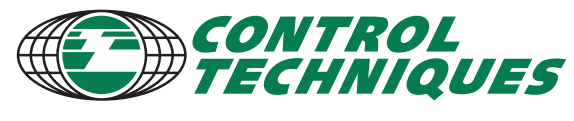

www.controltechniques.com

#### **General Information**

The manufacturer accepts no liability for any consequences resulting from inappropriate, negligent or incorrect installation or adjustment of the optional parameters of the equipment or from mismatching the starter with the motor.

The contents of this guide are believed to be correct at the time of printing. In the interests of commitment to a policy of continuous development and improvement, the manufacturer reserves the right to change the specification of the product or its performance, or the content of the guide without notice.

All rights reserved. No parts of this guide may be reproduced or transmitted in any form or by any means, electrical or mechanical including, photocopying, recording or by an information storage or retrieval system, without permission in writing from the publisher.

# Contents

| 1.  | Introduction                                  | .4 |
|-----|-----------------------------------------------|----|
| 2.  | Installation                                  | .4 |
| 3.  | DeviceNet Module Connection and Configuration | .5 |
| 3.1 | Adjustment                                    | 5  |
| 3.2 | Connections                                   | 6  |
| 3.3 | Module and network LEDs                       | 6  |
| 4.  | Master Configuration                          | .7 |
| 4.1 | Configuration                                 | 7  |
| 4.2 | DeviceNet polled I/O structure                | 7  |
| 5.  | Data Structures                               | .7 |
| 5.1 | DeviceNet polled I/O output data structure    | 7  |
| 5.2 | DeviceNet polled I/O input data structure     | 8  |
| 5.3 | Trip codes                                    | 9  |
| 6.  | Parameter Object                              | 10 |
| 7.  | Specifications1                               | 10 |

Deutsch

English

Français

权

## 1. Introduction

The DeviceNet Module can be used with Digistart CS and Digistart IS soft starters to allow the starter to be connected to a serial communications network using the DeviceNet protocol.

# 2. Installation

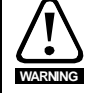

Remove mains and control voltage from the soft starter before attaching or removing accessories.

Install the DeviceNet Module using the following procedure:

- 1. Remove control power and mains supply from the soft starter.
- 2. Attach the module to the soft starter as illustrated.
- 3. Set the DeviceNet Module Node Address (MAC ID) and Data Rate.
- 4. Apply control power to the soft starter.
- 5. Insert the network connector into the module and power up the DeviceNet network.

#### Figure 2-1 Attach the module to the starter

#### **Digistart CS:**

Plug the module onto the side of the soft starter.

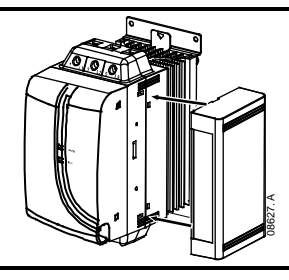

#### **Digistart IS:**

- 1. Line the module up with the comms port slot.
- 2. Press the top retaining clip of the module into the soft starter chassis.
- 3. Press in the bottom retaining clip.

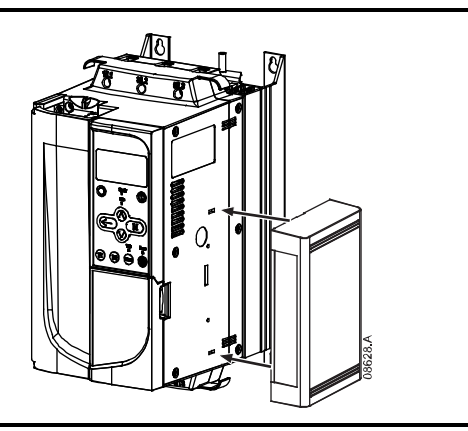

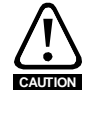

Network designs must decrease the maximum allowable cumulative dropline length by 400 mm for every DeviceNet Module installed on the network. Failure to do so may result in network communication errors and decreased reliability.

Example: ODVA specifies a maximum cumulative dropline length of 156 m on a network operating at 125 kb/s. If six DeviceNet Modules were installed on this network, the total cumulative dropline length would need to be decreased to 153.6 m.

#### Figure 2-2 Remove the module from the starter

Remove the module using the following procedure:

- Take the module off-line. 1.
- 2. Remove the DeviceNet connector.
- Remove control power and mains supply from the soft starter. 3.
- Push a small flat-bladed screwdriver into the slots at the top and bottom of the module 4. and depress the retaining clips.
- 5. Pull the module away from the soft starter.

#### **DeviceNet Module Connection and Configuration** 3.

#### 3.1 Adjustment

The factory default settings for the rotary adjustment switches are:

#### Figure 3-1 Adjustment switches

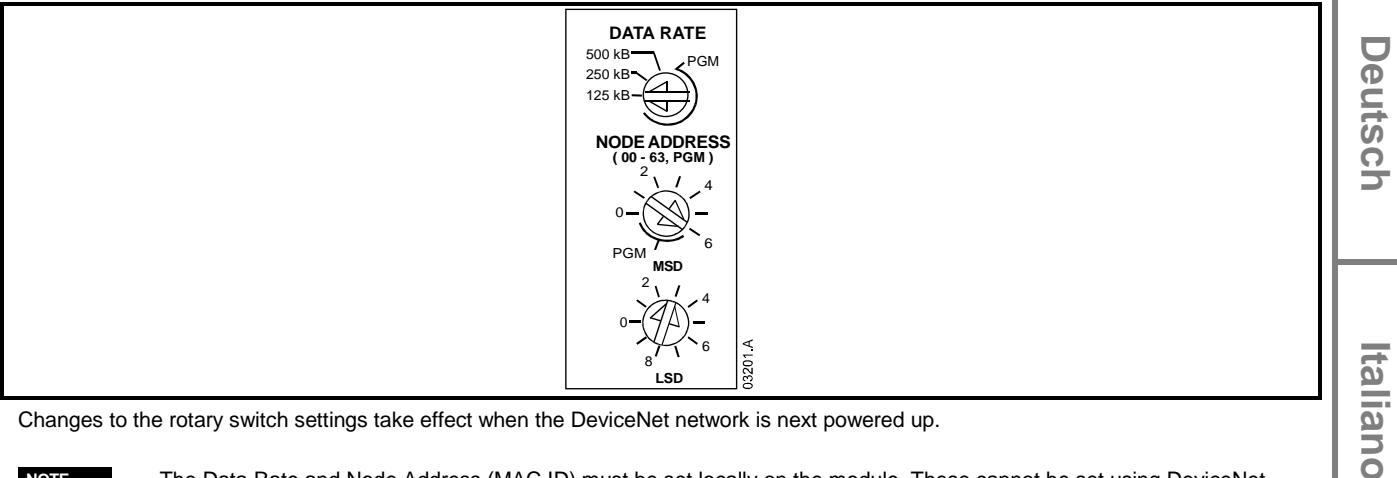

Changes to the rotary switch settings take effect when the DeviceNet network is next powered up.

NOTE

The Data Rate and Node Address (MAC ID) must be set locally on the module. These cannot be set using DeviceNet management software.

When the Data Rate and MSD Node Address (MAC ID) rotary switches are set on PGM position, the module uses the previously used valid on-line Data Rate and Node Address (MAC ID).

**日** 

Ш

Français

## 3.2 Connections

Figure 3-2 DeviceNet Module connections

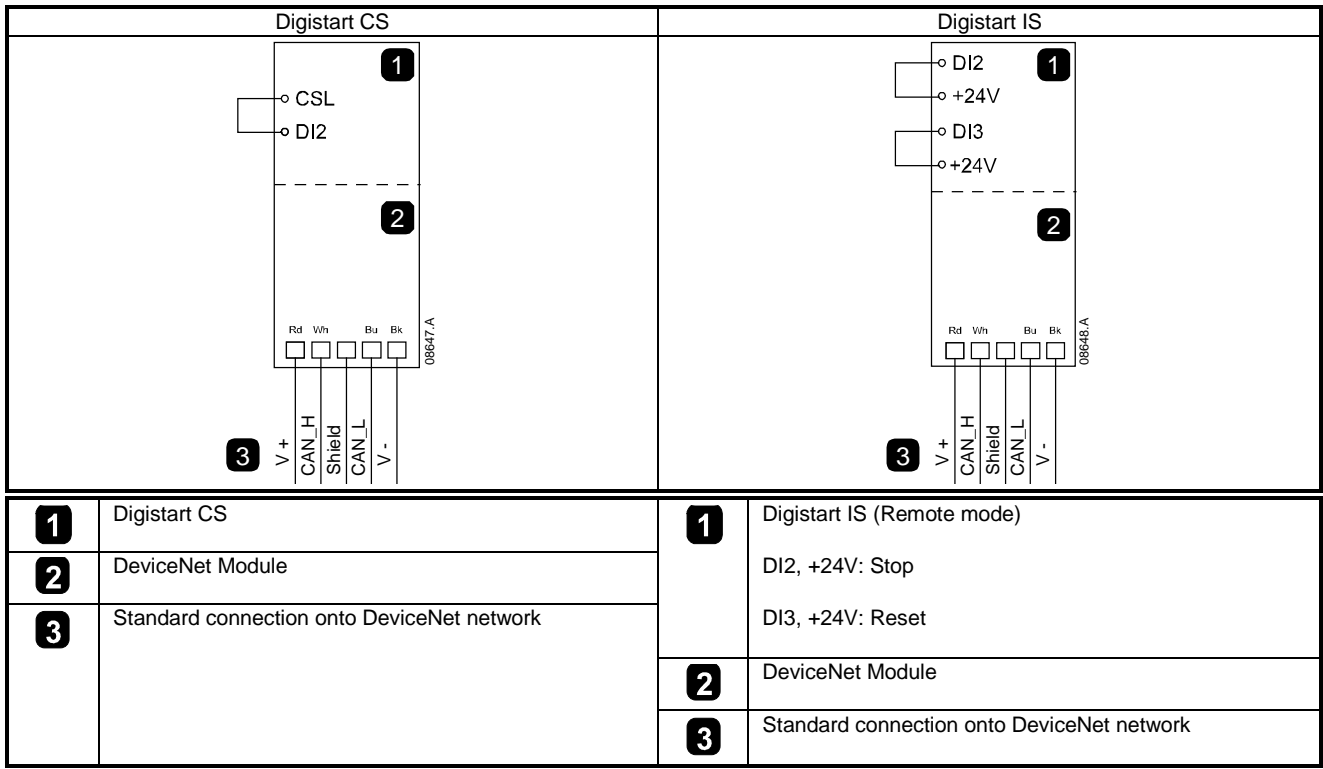

For the DeviceNet Module to accept serial commands, a link must be fitted across terminals CSL-DI2 on Digistart CS starters.

Input links are required across terminals DI2, +24V and DI3, +24V if the Digistart IS soft starter is being operated in Remote mode. In Local mode, links are not required.

**NOTE** Digistart IS Pr **30** *Comms in Remote* selects whether the soft starter will accept Start, Stop or Reset commands from the Serial Network Master while in Remote mode. See the Digistart IS User Manual for parameter details.

## 3.3 Module and network LEDs

The Module LED indicates the condition of the power supply and module operation.

The Network LED indicates status of the communication link between the DeviceNet Module and the network Master.

Figure 3-3 Feedback LEDs

|   | LED       | State              | Description                                                                  |
|---|-----------|--------------------|------------------------------------------------------------------------------|
|   |           | Off                | Network power off                                                            |
|   | U         | Green              | Normal operation                                                             |
|   | (Module)  | Red                | Unrecoverable fault                                                          |
|   |           | Red/Green flashing | Self Test mode                                                               |
|   | 2         | Off                | Duplicate MAC ID test has not been completed                                 |
|   | 8         | Green flashing     | Online but no connection with Master                                         |
| 2 | (Network) | Green              | Online and allocated to a Master                                             |
|   |           | Red flashing       | One or more timed out I/O connections                                        |
|   |           | Red                | Failed communication between module and Master                               |
|   |           | Red/Green flashing | Communication faulted and received an Identity communication faulted request |

NOTE

When a communications failure occurs, the soft starter may trip if the Communication Timeout parameter for the network is set greater than zero. When communication is restored, the soft starter must be reset.

#### **Master Configuration** 4.

#### 4.1 Configuration

The DeviceNet Module is a Group 2 slave device, using a predefined master/slave connection set. I/O data is produced and consumed using polled I/O messaging.

The soft starter must be added to the DeviceNet manager project using the EDS file and configuration/management software tool. This file is available on the supplied CD or can be downloaded from the website www.controltechniques.com. In order to operate successfully, the correct EDS file must be used.

#### Table 4-1 DeviceNet EDS file names

| Product      | EDS Filename    |     |
|--------------|-----------------|-----|
| Digistart CS | SSDM04_11.eds   |     |
| Digistart IS | SSDM08_12_1.eds | 1.1 |

An on-screen graphics bitmap file (device.bmp) is available on the supplied CD or can be downloaded from the website www.controltechniques.com.

#### 4.2 DeviceNet polled I/O structure

Once the EDS file has been loaded, the DeviceNet Module must be added to the scanner list with parameters shown in the following table:

#### Table 4-2 DeviceNet polled I/O structure

| Parameter                                                                                                    | Value                                                                |      |
|----------------------------------------------------------------------------------------------------|----------------------------------------------------------------------|------|
| I/O connection type                                                                                                    | Polled                                                               |      |
| Poll receive size                                                                                                    | 14 bytes                                                             |      |
| Poll transmit size                                                                                                    | 2 bytes                                                              | Ō    |
| Once the soft starter, module and Master have been set up, config<br>module and receive 14 bytes of data from the module. | ured and powered up, the Master will transmit 2 bytes of data to the | utsc |

#### **Data Structures** 5.

#### 5.1 DeviceNet polled I/O output data structure

Master > Slave polled I/O output data is as follows:

#### Table 5-1 Output data structure

| Byte | Bit                 | Function                                                      | ta  |
|------|---------------------|---------------------------------------------------------------|-----|
| 0    | 0                   | 0 = Stop command                                              |     |
|      |                     | 1 = Start command                                             | a   |
|      | 1                   | 0 = Enable Start or Stop command                              | 12  |
|      |                     | 1 = Quick Stop (i.e. coast to stop) and disable Start command |     |
|      | 2                   | 0 = Enable Start or Stop command                              |     |
|      |                     | 1 = Reset command and disable Start command                   |     |
|      | 3 to 7              | Reserved                                                      |     |
| 1    | 0 to 1 <sup>1</sup> | 0 = Use soft starter remote input to select motor set         |     |
|      |                     | 1 = Use primary motor set when starting $^{2}$                |     |
|      |                     | 2 = Use secondary motor set when starting <sup>2</sup>        | П   |
|      |                     | 3 = Reserved                                                  | S S |
|      | 2 to 7              | Reserved                                                      |     |

<sup>1</sup> Only available on Digistart IS soft starters.

<sup>2</sup> Ensure that the programmable input is not set to Motor Set Select before using this function.

English

ançais.

no

## 5.2 DeviceNet polled I/O input data structure

Slave > Master polled I/O input data is as follows:

#### Table 5-2 Input data structure

| Byte            | Bit                   | Function                  | Value                                                                               |
|-----------------|-----------------------|---------------------------|-------------------------------------------------------------------------------------|
| 0               | 0                     | Trip                      | 1 = Soft starter trip                                                               |
|                 | <b>1</b> <sup>1</sup> | Warning                   | 1 = Soft starter warning                                                            |
|                 | 2                     | Running                   | 0 = Unknown, not ready, ready to start or tripped                                   |
|                 |                       |                           | 1 = Starting, running, stopping or jogging.                                         |
|                 | 3                     | Reserved                  |                                                                                     |
|                 | 4                     | Ready                     | 0 = Start or stop command not acceptable                                            |
|                 |                       |                           | 1 = Start or stop command acceptable                                                |
|                 | 5                     | Control from Net          | 1 = Always except in Program mode                                                   |
|                 | 6                     | Reserved                  |                                                                                     |
|                 | 7                     | At reference              | 1 = Running (full voltage at the motor)                                             |
| 1               | 0 to 7                | Status                    | 0 = Unknown (menu open <sup>1</sup> )                                               |
|                 |                       |                           | 2 = Starter not ready (restart delay, thermal delay or run simulation) <sup>1</sup> |
|                 |                       |                           | 3 = Ready to start (including warning state <sup>1</sup> )                          |
|                 |                       |                           | 4 = Starting or running                                                             |
|                 |                       |                           | 5 = Soft stopping                                                                   |
|                 |                       |                           | 7 = Trip                                                                            |
|                 |                       |                           | $8 = \text{Jog forward}^1$                                                          |
|                 |                       |                           | $9 = \text{Jog reverse}^1$                                                          |
| 2               | 0 to 7                | Trip/Warning code         | See trip code table on page 8                                                       |
| 3               | 0                     | Initialised               | 1 = Phase sequence bit is valid (bit 1) after 1 <sup>st</sup> start                 |
|                 | 1                     | Phase sequence            | 1 = Positive phase sequence detected                                                |
|                 | 2 to 7                | Reserved                  |                                                                                     |
| 4               | 0 to 7                | Motor current (low byte)  | Current (A)                                                                         |
| 5               | 0 to 7                | Motor current (high byte) |                                                                                     |
| 6               | 0 to 7                | Current %FLC (low byte)   | Current as a percentage of soft starter FLC setting (%)                             |
| 7               | 0 to 7                | Current %FLC (high byte)  |                                                                                     |
| 8               | 0 to 7                | % Motor 1 temperature     | Motor 1 thermal model                                                               |
| 9 <sup>1</sup>  | 0 to 7                | % Motor 2 temperature     | Motor 2 thermal model                                                               |
| 10 <sup>1</sup> | 0 to 7                | % Power factor            | Percentage power factor                                                             |
|                 |                       |                           | (100 = power factor of 1)                                                           |
| 11 <sup>1</sup> | 0 to 7                | Power (low byte)          | Power low byte, scaled by power scale                                               |
| 12 <sup>1</sup> | 0 to 3                | Power (high nibble)       | Power high nibble, scaled by power scale                                            |
|                 | 4 to 5                | Power scale               | 0 = Multiply power by 10 to get W                                                   |
|                 |                       |                           | 1 = Multiply power by 100 to get W                                                  |
|                 |                       |                           | 2 = Power(kW)                                                                       |
|                 |                       |                           | 3 = Multiply power by 10 to get kW                                                  |
|                 | 6 to 7                | Reserved                  |                                                                                     |
| 13              | 0 to 7                | Reserved                  |                                                                                     |

<sup>1</sup> Only available on Digistart IS soft starters.

## 5.3 Trip codes

#### Table 5-3 Trip messages

| 0       No trip       •       •       •       •       •       •       •       •       •       •       •       •       •       •       •       •       •       •       •       •       •       •       •       •       •       •       •       •       •       •       •       •       •       •       •       •       •       •       •       •       •       •       •       •       •       •       •       •       •       •       •       •       •       •       •       •       •       •       •       •       •       •       •       •       •       •       •       •       •       •       •       •       •       •       •       •       •       •       •       •       •       •       •       •       •       •       •       •       •       •       •       •       •       •       •       •       •       •       •       •       •       •       •       •       •       •       •       •       •       •       •       •       •       •       •       •       • </th <th>Code</th> <th>Тгір Туре</th> <th>Digistart CS</th> <th>Digistart IS</th> <th>Ц</th>                                                                                                    | Code | Тгір Туре                                                   | Digistart CS | Digistart IS | Ц      |
|----------------------------------------------------------------------------------------------------|------|-------------------------------------------------------------|--------------|--------------|--------|
| 11         Input A trip         Image A trip         Image A trip                                                                                                    | 0    | No trip                                                     | •            | •            | ີ່ຍ    |
| 20       Motor overload       •       •       •       •       •       •       •       •       •       •       •       •       •       •       •       •       •       •       •       •       •       •       •       •       •       •       •       •       •       •       •       •       •       •       •       •       •       •       •       •       •       •       •       •       •       •       •       •       •       •       •       •       •       •       •       •       •       •       •       •       •       •       •       •       •       •       •       •       •       •       •       •       •       •       •       •       •       •       •       •       •       •       •       •       •       •       •       •       •       •       •       •       •       •       •       •       •       •       •       •       •       •       •       •       •       •       •       •       •       •       •       •       •       •       •       •                                                                                                    | 11   | Input A trip                                                |              | •            |        |
| 21       Heatsink overtemperature       Image: Constraint of the set loss       Image: Constraint of the set loss       Image: Constraintof the set loss <t< td=""><td>20</td><td>Motor overload</td><td>•</td><td>•</td><td>S</td></t<>                                                                                                    | 20   | Motor overload                                              | •            | •            | S      |
| 23       L1 phase loss       •         24       L2 phase loss       •         25       L3 phase loss       •         26       Current imbalance       •         27       Ground fault       •         50       Power loss       •       •         51       Undervoltage       •       •         52       Overvoltage       •       •         54       Phase sequence       •       •         60       Unsupported option (function not available in inside detta)       •       •         61       FLC too high (FLC out of range)       •       •       •         62       Parameter out of range       •       •       •       •         70       Miscellaneous       •       •       •       •       •       •       •       •       •       •       •       •       •       •       •       •       •       •       •       •       •       •       •       •       •       •       •       •       •       •       •       •       •       •       •       •       •       •       •       •       •       •       •                                                                                                    | 21   | Heatsink overtemperature                                    |              | •            |        |
| 24       L2 phase loss       Image: Constraint of the section of the section                 | 23   | L1 phase loss                                               |              | •            |        |
| 25       L3 phase loss       Image: Control fault       Image: Control fault <td>24</td> <td>L2 phase loss</td> <td></td> <td>•</td> <td></td>                                                                                                    | 24   | L2 phase loss                                               |              | •            |        |
| 26       Current imbalance <ul> <li>Current imbalance</li> <li>Cound fault</li> <li>Cound fault</li></ul>                                                                                                    | 25   | L3 phase loss                                               |              | •            |        |
| 27       Ground fault       Image: Comparison of the section of the section o                | 26   | Current imbalance                                           | •            | •            |        |
| 50       Power loss       •       •       •       •       •       •       •       •       •       •       •       •       •       •       •       •       •       •       •       •       •       •       •       •       •       •       •       •       •       •       •       •       •       •       •       •       •       •       •       •       •       •       •       •       •       •       •       •       •       •       •       •       •       •       •       •       •       •       •       •       •       •       •       •       •       •       •       •       •       •       •       •       •       •       •       •       •       •       •       •       •       •       •       •       •       •       •       •       •       •       •       •       •       •       •       •       •       •       •       •       •       •       •       •       •       •       •       •       •       •       •       •       •       •       •       • <td< td=""><td>27</td><td>Ground fault</td><td></td><td>•</td><td></td></td<>                                                                                                    | 27   | Ground fault                                                |              | •            |        |
| 51       Undervoltage       Image: State Sequence       Image: State Sequence       Image: State State Sequence       Image: State State State Sequence                                                                                                    | 50   | Power loss                                                  | •            | •            | 17     |
| 52       Overvoltage       •       •       •       •       •       •       •       •       •       •       •       •       •       •       •       •       •       •       •       •       •       •       •       •       •       •       •       •       •       •       •       •       •       •       •       •       •       •       •       •       •       •       •       •       •       •       •       •       •       •       •       •       •       •       •       •       •       •       •       •       •       •       •       •       •       •       •       •       •       •       •       •       •       •       •       •       •       •       •       •       •       •       •       •       •       •       •       •       •       •       •       •       •       •       •       •       •       •       •       •       •       •       •       •       •       •       •       •       •       •       •       •       •       •       •       • <t< td=""><td>51</td><td>Undervoltage</td><td></td><td>•</td><td>n</td></t<>                                                                                                    | 51   | Undervoltage                                                |              | •            | n      |
| 55       Frequency       •       •       •       •       •       •       •       •       •       •       •       •       •       •       •       •       •       •       •       •       •       •       •       •       •       •       •       •       •       •       •       •       •       •       •       •       •       •       •       •       •       •       •       •       •       •       •       •       •       •       •       •       •       •       •       •       •       •       •       •       •       •       •       •       •       •       •       •       •       •       •       •       •       •       •       •       •       •       •       •       •       •       •       •       •       •       •       •       •       •       •       •       •       •       •       •       •       •       •       •       •       •       •       •       •       •       •       •       •       •       •       •       •       •       •       •                                                                                                    | 52   | Overvoltage                                                 |              | •            | Ņ      |
| 55       Frequency       •       •       •       •       •       •       •       •       •       •       •       •       •       •       •       •       •       •       •       •       •       •       •       •       •       •       •       •       •       •       •       •       •       •       •       •       •       •       •       •       •       •       •       •       •       •       •       •       •       •       •       •       •       •       •       •       •       •       •       •       •       •       •       •       •       •       •       •       •       •       •       •       •       •       •       •       •       •       •       •       •       •       •       •       •       •       •       •       •       •       •       •       •       •       •       •       •       •       •       •       •       •       •       •       •       •       •       •       •       •       •       •       •       •       •       •                                                                                                    | 54   | Phase sequence                                              | •            | •            | ai.    |
| 60       Unsupported option (function not available in inside delta)       Image: Constraint of the second of the second                 | 55   | Frequency                                                   | •            | •            | S      |
| 61       FLC too high (FLC out of range)       Image: Constraint of range       Image: Constraint of range         62       Parameter out of range       Image: Constraint of range       Image: Constraint of range         70       Miscellaneous       Image: Constraint of range       Image: Constraint of range       Image: Constraint of range         75       Motor thermistor       Image: Constraint of range       Image: Constraint of range       Image: Constraint of range       Image: Constraint of range       Image: Constraint of range       Image: Constraint of range       Image: Constraint of range       Image: Constraint of range       Image: Constraint of range       Image: Constraint of range       Image: Constraint of range       Image: Constraint of range       Image: Constraint of range: Constraint of range: Constraint                                                                                                    | 60   | Unsupported option (function not available in inside delta) |              | •            |        |
| 62       Parameter out of range       Image: Constraint of the second of the second of the se                | 61   | FLC too high (FLC out of range)                             |              | •            |        |
| 70       Miscellaneous       Image: Constraint of the constraint of the constraint of the                | 62   | Parameter out of range                                      |              | •            |        |
| 75Motor thermistor•••••••••••••••••••••••••••••••••••••••••••••••••••••••••••••••••••••••••••••••••••••••••••••••••••••••••••••••••••••••••••••••••••••••••••••••••••••••••••••••••••••••••••••••••••••••••••••••••••••••• <td>70</td> <td>Miscellaneous</td> <td></td> <td>•</td> <td></td>                                                                                                    | 70   | Miscellaneous                                               |              | •            |        |
| 101Excess start time••••••••••••••••••••••••••••••••••••••••••••••••••••••••••••••••••••••••••••••••••••••••••••••••••••••••••••••••••••••••••••••••••••••••••••••••••••••••••••••••••••••••••••••••••••••••••••••••••••11110                                                                                                    | 75   | Motor thermistor                                            | •            | •            |        |
| 102       Motor connection       •       •         104       Internal fault       •       •         110       Input B trip       •       •         113       Starter communication (between module and soft starter)       •       •         114       Network communication (between module and network)       •       •       •         115       L1-T1 shorted       •       •       •       •         116       L2-T2 shorted       •       •       •       •       •       •       •       •       •       •       •       •       •       •       •       •       •       •       •       •       •       •       •       •       •       •       •       •       •       •       •       •       •       •       •       •       •       •       •       •       •       •       •       •       •       •       •       •       •       •       •       •       •       •       •       •       •       •       •       •       •       •       •       •       •       •       •       •       •       •       •       •       • <td>101</td> <td>Excess start time</td> <td>•</td> <td>•</td> <td>le</td>                                                                                                    | 101  | Excess start time                                           | •            | •            | le     |
| 104       Internal fault       •       •         110       Input B trip       •       •         113       Starter communication (between module and soft starter)       •       •         114       Network communication (between module and network)       •       •         115       L1-T1 shorted       •       •       •         116       L2-T2 shorted       •       •       •       •         117       L3-T3 shorted       •       •       •       •       •         118       Motor 2 overload       •       •       •       •       •       •       •       •       •       •       •       •       •       •       •       •       •       •       •       •       •       •       •       •       •       •       •       •       •       •       •       •       •       •       •       •       •       •       •       •       •       •       •       •       •       •       •       •       •       •       •       •       •       •       •       •       •       •       •       •       •       •       •       • <td>102</td> <td>Motor connection</td> <td></td> <td>•</td> <td>Ľ</td>                                                                                                    | 102  | Motor connection                                            |              | •            | Ľ      |
| 110       Input B trip       •       •       •       •       •       •       •       •       •       •       •       •       •       •       •       •       •       •       •       •       •       •       •       •       •       •       •       •       •       •       •       •       •       •       •       •       •       •       •       •       •       •       •       •       •       •       •       •       •       •       •       •       •       •       •       •       •       •       •       •       •       •       •       •       •       •       •       •       •       •       •       •       •       •       •       •       •       •       •       •       •       •       •       •       •       •       •       •       •       •       •       •       •       •       •       •       •       •       •       •       •       •       •       •       •       •       •       •       •       •       •       •       •       •       •       •                                                                                                    | 104  | Internal fault                                              |              | •            | l C    |
| 113Stater communication (between module and soft starter)•••••••••••••••••••••••••••••••••••••••••••••••••••••••••••••••••••••••••••••••••••••••••••••••••••••••••••••••••••••••••••••••••••••••••••••••••••••••••••••••••••••••••••••••••••••••••••••••101010101                                                                                                    | 110  | Input B trip                                                |              | •            | C      |
| 114Network communication (between module and network)••••••••••1151115L1-T1 shorted••••116L2-T2 shorted•••117L3-T3 shorted••••118Motor 2 overload•••118118Motor 2 overload•••1191111111111111111111111111111111111111111111111111111111111111111111111111111111111111111111111111111111111111111111111111111111111111111111111111111111111111111111111111111111111111111111111111111111111111111111111111111111111111111111111111111111111111111111111111111111111111111111111111111111111111111111111111111111111111111111111111111111111111111111111111111111111 <th< td=""><td>113</td><td>Starter communication (between module and soft starter)</td><td>•</td><td>•</td><td>Ь</td></th<>                                                                                                    | 113  | Starter communication (between module and soft starter)     | •            | •            | Ь      |
| 115L1-T1 shortedImage: Constraint of the constraint of the constrain | 114  | Network communication (between module and network)          | •            | •            |        |
| 116L2-T2 shortedImage: Constraint of the constraint of the constrain | 115  | L1-T1 shorted                                               |              | •            |        |
| 117L3-T3 shortedImage: Constraint of the constraint of the constrain | 116  | L2-T2 shorted                                               |              | •            |        |
| 118Motor 2 overload••119Time-overcurrent (Bypass overload)•••121Battery/clock•••122Thermistor circuit•••123RTD/PT100 A•••124RTD/PT100 B•••125RTD/PT100 C•••126RTD/PT100 D•••127RTD/PT100 E•••128RTD/PT100 F•••129RTD/PT100 G•••131RTD/PT100 circuit•••132Analog input trip•••133Underpower•••134Overpower•••                                                                                                    | 117  | L3-T3 shorted                                               |              | •            |        |
| 119Time-overcurrent (Bypass overload)•••••••••••••••••••••••••••••••••••••••••••••••••••••••••••••••••••••••••••••••••••••••••••••••••••••••••••••••••••••••••••••••••••••••••••••••••••••••••••••••••••••••••••••••••••••••••••••••••••••• <td>118</td> <td>Motor 2 overload</td> <td></td> <td>•</td> <td>_</td>                                                                                                    | 118  | Motor 2 overload                                            |              | •            | _      |
| 121Battery/clockImage: Constraint of the constraint of the constrain | 119  | Time-overcurrent (Bypass overload)                          | •            | •            | l ta   |
| 122Thermistor circuitImage: Constraint of the circuit123RTD/PT100 AImage: Constraint of the circuit124RTD/PT100 BImage: Constraint of the circuit125RTD/PT100 CImage: Constraint of the circuit126RTD/PT100 DImage: Constraint of the circuit127RTD/PT100 FImage: Constraint of the circuit128RTD/PT100 FImage: Constraint of the circuit129RTD/PT100 GImage: Constraint of the circuit131RTD/PT100 circuitImage: Constraint of the circuit132Analog input tripImage: Constraint of the circuit133UnderpowerImage: Constraint of the circuit134OverpowerImage: Constraint of the circuit                                                                                                    | 121  | Battery/clock                                               |              | •            |        |
| 123RTD/PT100 AImage: Constraint of the constraint of the constraint  | 122  | Thermistor circuit                                          |              | •            | ar     |
| 124RTD/PT100 BImage: Constraint of the second second | 123  | RTD/PT100 A                                                 |              | •            | 5      |
| 125RTD/PT100 CImage: Constraint of the second second | 124  | RTD/PT100 B                                                 |              | •            | Ĭ      |
| 126RTD/PT100 D•127RTD/PT100 E•128RTD/PT100 F•129RTD/PT100 G•131RTD/PT100 circuit•132Analog input trip•133Underpower•134Overpower•                                                                                                    | 125  | RTD/PT100 C                                                 |              | •            |        |
| 127RTD/PT100 E•••••••••••••••••••••••••••••••••••••••••••••••••••••••••••••••••••••••••••••••••••••••••••••••••••••••••••••••••••••••••••••••••••••••••••••••••••••••••••••••••••••••••••••••••••••••••••••••••••••••• <t< td=""><td>126</td><td>RTD/PT100 D</td><td></td><td>•</td><td></td></t<>                                                                                                    | 126  | RTD/PT100 D                                                 |              | •            |        |
| 128RTD/PT100 F•129RTD/PT100 G•131RTD/PT100 circuit•132Analog input trip•133Underpower•134Overpower•                                                                                                    | 127  | RTD/PT100 E                                                 |              | •            |        |
| 129RTD/PT100 G•131RTD/PT100 circuit•132Analog input trip•133Underpower•134Overpower•                                                                                                    | 128  | RTD/PT100 F                                                 |              | •            |        |
| 131RTD/PT100 circuit•132Analog input trip•133Underpower•134Overpower•                                                                                                    | 129  | RTD/PT100 G                                                 |              | •            | m      |
| 132     Analog input trip       133     Underpower       134     Overpower                                                                                                    | 131  | RTD/PT100 circuit                                           |              | •            | S      |
| 133   Underpower     134   Overpower                                                                                                    | 132  | Analog input trip                                           | 1            | •            | D<br>N |
| 134 Overpower • o                                                                                                    | 133  | Underpower                                                  |              | •            | Ĩ      |
|                                                                                                    | 134  | Overpower                                                   |              | •            | Ō      |

#### **Parameter Object** 6.

The DeviceNet Module supports parameter objects through explicit messaging. Soft starter parameters can be uploaded (written) and downloaded (read) using DeviceNet management software. When the DeviceNet Module is powered up, it automatically obtains parameter information from the soft starter.

#### Table 6-1 Parameter object details

| Detail       | Value (Hex) | Comment                                     |
|--------------|-------------|---------------------------------------------|
| Class        | 0F          | Parameter object address                    |
| Instance     | 1 to xxx    | xxx = maximum soft starter parameter number |
| Attribute ID | 01          | Always 0x01                                 |
| Get Service  | 0E          | Read single soft starter parameter value    |
| Set Service  | 10          | Write single soft starter parameter value   |

NOTE Only available on Digistart IS soft starters. For parameter details, see the soft starter User Manual.

#### **Specifications** 7.

#### Enclosure

| Dimensions                                 |                                                        |
|--------------------------------------------|--------------------------------------------------------|
| Weight                                     |                                                        |
| Protection                                 | IP20                                                   |
| Mounting                                   |                                                        |
| Spring-action plastic mounting clips (x 2) |                                                        |
| Connections                                |                                                        |
| Soft starter                               |                                                        |
| Network                                    | 5-way male and unpluggable female connector (supplied) |
| Maximum cable size                         |                                                        |
| Contacts                                   | Gold flash                                             |
| Settings                                   |                                                        |
| Node address (MAC ID)                      |                                                        |
| Setting                                    |                                                        |
| Range                                      |                                                        |
| Data rate                                  |                                                        |
| Setting                                    | Rotary switch                                          |
| Options                                    |                                                        |
| Power                                      |                                                        |
| Consumption                                |                                                        |
| steady state                               |                                                        |
|                                            |                                                        |
| in-rush (at 24 Vdc)                        | 1.8 A maximum for 2 ms                                 |
| Galvanically isolated                      |                                                        |
| Certification                              |                                                        |
| CF                                         | IEC 60947-4-2                                          |
| C√                                         |                                                        |
| <b>V</b> <sup>*</sup>                      | IC 00947-4-2                                           |

#### Informations générales

Le fabricant décline toute responsabilité pour les dommages résultant d'une installation non conforme, négligente ou incorrecte, ou d'une modification sans autorisation des paramètres optionnels, ou encore d'une mauvaise association du démarreur avec le moteur.

Le contenu de ce guide est présumé exact au moment de son impression. Toutefois, avec un engagement dans une politique de développement et d'amélioration constante du produit, le fabricant se réserve le droit de modifier sans préavis les spécifications ou performances du produit, ou le contenu du présent Guide.

Tous droits réservés. La reproduction et la transmission intégrales ou partielles du présent guide, sous quelque forme et par quelque moyen que ce soit (électrique ou mécanique, y compris via photocopie, enregistrement ou système de stockage ou d'extraction de données), sont interdites sans l'autorisation écrite de l'éditeur.

Deutsch

Italiano

Españo

# Table des matières

| 1.  | Introduction                                                      | 13 |
|-----|-------------------------------------------------------------------|----|
| 2.  | Installation                                                      | 13 |
| 3.  | Connexion et Configuration du Module DeviceNet                    | 14 |
| 3.1 | Réglage                                                           | 14 |
| 3.2 | Connexions                                                        | 15 |
| 3.3 | LED Module et Réseau                                              | 15 |
| 4.  | Configuration du Maître                                           | 16 |
| 4.1 | Configuration                                                     | 16 |
| 4.2 | Structure d'interrogation d'E/S DeviceNet                         | 16 |
| 5.  | Structures des données                                            | 16 |
| 5.1 | Structure des données des E/S de contrôle du démarreur progressif | 16 |
| 5.2 | Structure des données d'entrée E/S interrogées de DeviceNet       | 17 |
| 5.3 | Codes de mise en sécurité                                         | 18 |
| 6.  | Objet de Paramètres                                               | 19 |
| 7.  | Caractéristiques                                                  | 19 |

## 1. Introduction

Le Module DeviceNet est utilisable avec les démarreurs progressifs Digistart CS et Digistart IS afin de connecter ceux-ci à un réseau de communications série utilisant le protocole DeviceNet.

# 2. Installation

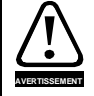

Supprimer la tension réseau et de commande du démarreur progressif avant de monter ou de retirer des accessoires.

Installer le Module DeviceNet à l'aide de la procédure suivante :

- 1. Débrancher l'alimentation du réseau et de commande du démarreur progressif.
- 2. Fixer le module au démarreur comme illustré.
- 3. Définir l'adresse du nœud (MAC ID) du Module DeviceNet et la vitesse de transmission.
- 4. Appliquer l'alimentation de commande au démarreur progressif.
- 5. Brancher le connecteur réseau au module et activer le réseau DeviceNet.

#### Figure 2-1 Fixer le module au démarreur

#### Digistart CS :

Raccorder le module sur le côté du démarreur progressif.

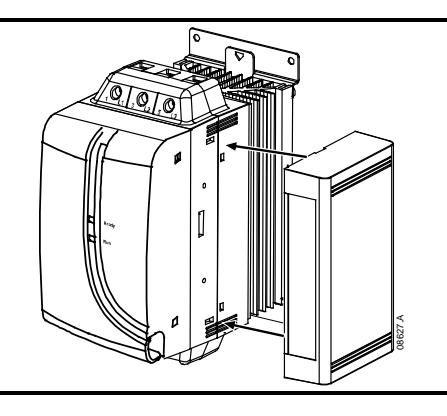

#### **Digistart IS :**

- 1. Aligner le module avec l'emplacement du port de communications.
- 2. Appuyer sur la languette de fixation supérieure du module dans le châssis du démarreur progressif.
- 3. Appuyer sur la languette de fixation du bas.

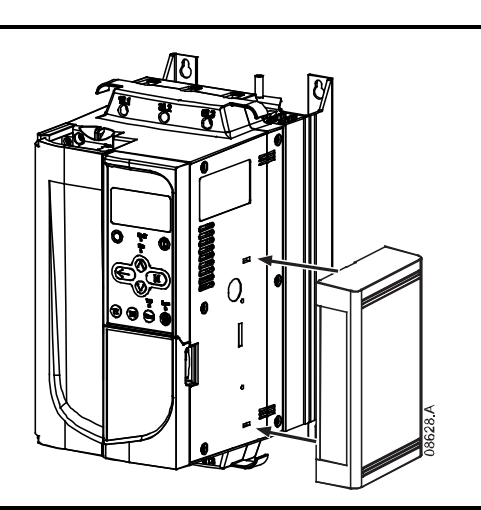

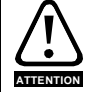

Le concepteur du réseau doit réduire la longueur cumulée maximale admissible du réseau de 400 mm pour chaque Module DeviceNet installé sur ce réseau pour réduire les pertes en ligne. Ne pas le faire peut se traduire par des erreurs de communication sur le réseau et par une diminution de la fiabilité.

Exemple : l'ODVA spécifie une longueur cumulée maximale de 156 m pour une réseau fonctionnant à 125 kbits/s. Si six Modules DeviceNet sont installés sur ce réseau, la longueur totale cumulée devra être réduite à 153,6 m.

English

Français

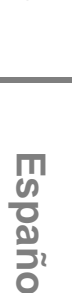

13

#### Figure 2-2 Démonter le module du démarreur

Démonter le module à l'aide de la procédure suivante :

- 1. Mettre le module hors tension.
- 2. Débrancher l'alimentation du réseau et de commande du démarreur progressif.
- 3. Débrancher le câblage du bus sur le module.
- 4. Enfoncer un petit tournevis plat dans les fentes situées en haut et en bas du module et
- appuyer sur les languettes de fixation.
- 5. Retirer le module du démarreur progressif.

# 3. Connexion et Configuration du Module DeviceNet

## 3.1 Réglage

Les réglages usine par défaut des commutateurs rotatifs sont les suivants :

#### Figure 3-1 Commutateurs de réglage

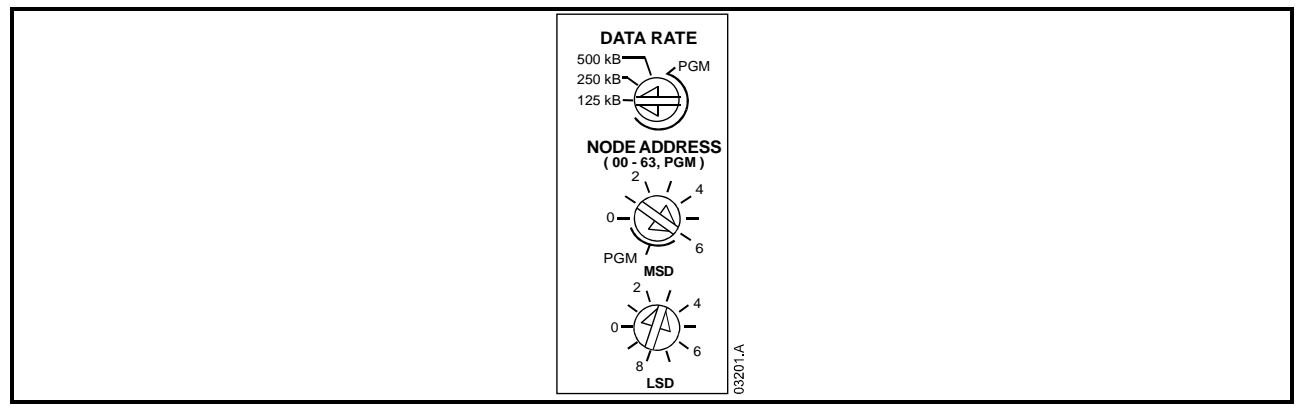

Les modifications des réglages des commutateurs rotatifs ne prendront effet que lors de la prochaine réactivation du réseau DeviceNet.

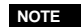

La vitesse de transmission et l'adresse du nœud (MAC ID) doivent être réglés localement sur le module. Ces paramètres ne sont pas réglables depuis le logiciel de gestion DeviceNet.

Lorsque les commutateurs rotatifs Data Rate (Vitesse de transmission) et MSD Node Address (Adresse de noeud MSD - MAC ID) sont réglés sur la position PGM, le module utilise les dernières valeurs valides à partir de ces commutateurs.

## 3.2 Connexions

Figure 3-2 Connexions de la Module DeviceNet

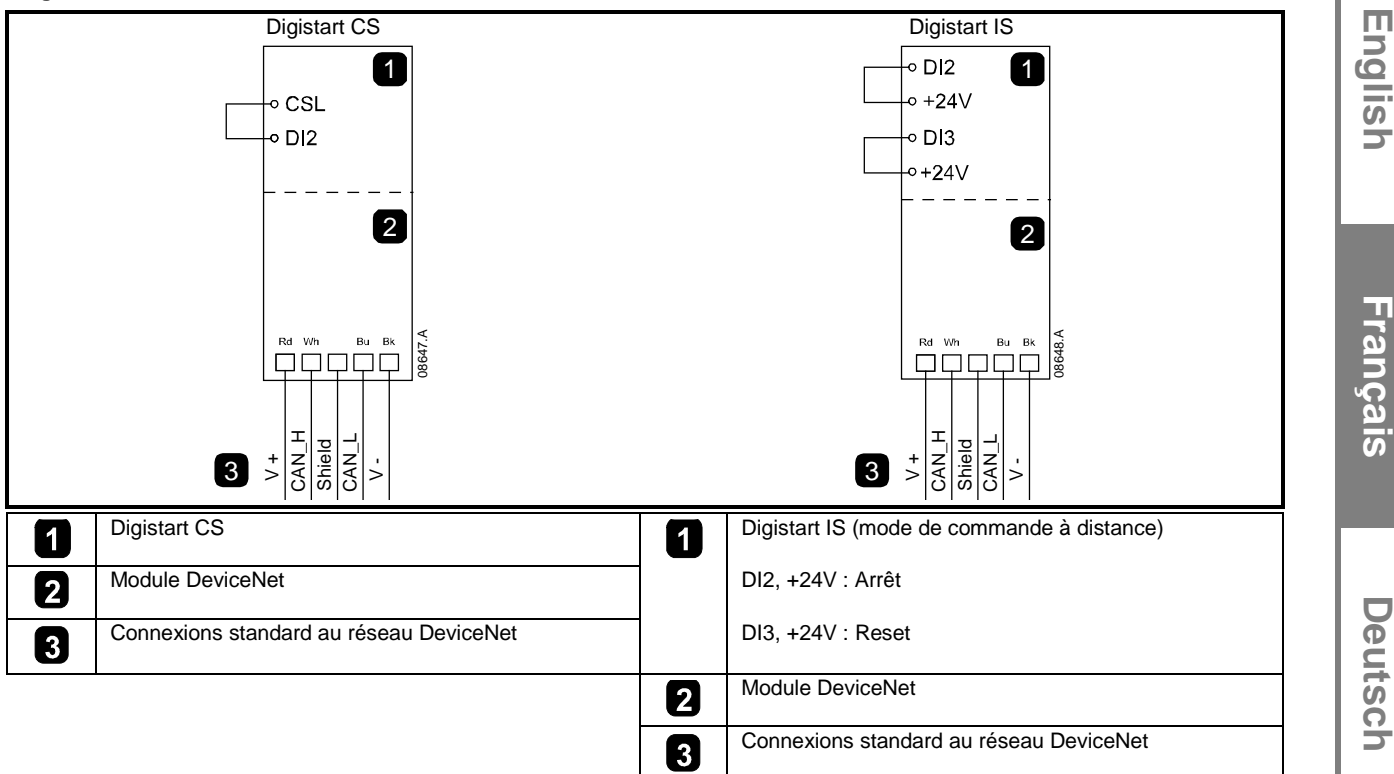

Pour que le Module DeviceNet accepte des commandes, une liaison doit être établie entre les bornes CSL-DI2 sur les démarreurs Digistart CS.

Des liaisons sont nécessaires entre les bornes DI2, +24V et DI3, +24V si le démarreur progressif Digistart IS doit fonctionner en mode de commande à distance. En mode local, ces liaisons ne sont pas nécessaires.

Pr 30 Communications à distance du Digistart IS indique si le démarreur progressif acceptera ou non la commande de démarrage, d'arrêt ou de reset depuis le Maître du réseau en mode de commande à distance. Voir le guide de mise en service du Digistart IS pour les informations concernant les paramètres.

## 3.3 LED Module et Réseau

La LED Module indique l'état de l'alimentation et le fonctionnement du module.

La LED Réseau indique l'état de la liaison de communication entre le Module DeviceNet et le Maître du réseau.

Figure 3-3 LED de retour d'information

|      | LED      | Etat                  | Description                                                                   |
|------|----------|-----------------------|-------------------------------------------------------------------------------|
|      | 7        | Eteinte               | Réseau désactivé                                                              |
|      | U        | Vert                  | Fonctionnement normal                                                         |
|      | (Module) | Rouge                 | Défaut irrécupérable                                                          |
|      |          | Rouge/Vert clignotant | Mode autotest                                                                 |
|      | 2        | Eteinte               | Test de duplication d'ID MAC non terminé                                      |
|      | 8        | Vert clignotant       | En ligne mais pas de connexion avec le Maître                                 |
| 2    | (Réseau) | Vert                  | En ligne et affecté à un maître                                               |
|      |          | Rouge clignotant      | Timeout sur une ou plusieurs connexions d'E/S                                 |
| 3556 |          | Rouge                 | Communication défectueuse entre le module et le Maître                        |
|      |          | Rouge/Vert clignotant | Communication défectueuse et demande d'identité de<br>communication non reçue |

NOTE

NOTE

Lorsqu'une panne de communications se produit, le démarreur progressif peut déclencher une sécurité si le paramètre Timeout communications du réseau est réglé à une valeur supérieure à zéro. Lorsque la communication est rétablie, le démarreur progressif doit être réinitialisé (reset). Italiano

Españo

皮

## 4. Configuration du Maître

## 4.1 Configuration

Le Module DeviceNet est un périphérique esclave de groupe 2, utilisant un jeu de connexions maître/esclave prédéfinies. Les données des E/S sont produites et traitées à l'aide d'une messagerie d'interrogation des E/S.

Le démarreur progressif doit être ajouté au projet du gestionnaire DeviceNet à l'aide du fichier EDS et de l'outil logiciel de configuration/gestion. Ce fichier est disponible sur le CD fourni ou téléchargeable depuis le site Web <u>www.controltechniques.com</u>. Pour obtenir un fonctionnement correct, le fichier EDS doit être utilisé.

#### Table 4-1 Noms des fichiers EDS DeviceNet

| Produit      | Nom du fichier EDS |
|--------------|--------------------|
| Digistart CS | SSDM04_11.eds      |
| Digistart IS | SSDM08_12_1.eds    |

Un fichier graphique bitmap (.bmp) pour l'affichage à l'écran du configurateur est disponible sur le CD fourni ou téléchargeable depuis le site Web <u>www.controltechniques.com</u>.

## 4.2 Structure d'interrogation d'E/S DeviceNet

Une fois que le fichier EDS a été chargé, le Module DeviceNet doit être ajouté à la liste de scrutation avec les paramètres indiqués dans le tableau suivant :

#### Table 4-2 Structure d'interrogation d'E/S DeviceNet

| Paramètre                        | Valeur        |
|----------------------------------|---------------|
| Type de connexion d'E/S          | Interrogation |
| Taille d'interrogation reçue     | 14 octets     |
| Taille d'interrogation transmise | 2 octets      |

Une fois que le démarreur progressif, le module et le maître auront été installés, configurés et activés, le maître enverra 2 octets de données au module et recevra 14 octets de données du module.

## 5. Structures des données

## 5.1 Structure des données des E/S de contrôle du démarreur progressif

Les données interrogées de sortie Maître > Esclave sont les suivantes :

#### Table 5-1 Structure des données de sortie

| Octet | Bit              | Fonction                                                                                                    |
|-------|------------------|----------------------------------------------------------------------------------------------------|
| 0     | 0                | 0 = Commande d'arrêt                                                                                                    |
|       |                  | 1 = Commande de démarrage                                                                                                   |
|       | 1                | 0 = Activation de la commande de démarrage ou d'arrêt                                                                       |
|       |                  | 1 = Arrêt d'urgence (c.à d. arrêt roue libre) et désactivation de la commande de démarrage                                  |
|       | 2                | 0 = Activation de la commande de démarrage ou d'arrêt                                                                       |
|       |                  | 1 = Commande de reset et désactivation de la commande de démarrage                                                          |
|       | 3à7              | Réservé                                                                                                    |
| 1     | 0à1 <sup>1</sup> | 0 = Utilisation de l'entrée de commande à distance du démarreur progressif pour sélectionner le jeu de paramètres du moteur |
|       |                  | 1 = Utilisation du jeu de paramètres du moteur 1 lors du démarrage <sup>2</sup>                                             |
|       |                  | 2 = Utilisation du jeu de paramètres du moteur 2 lors du démarrage <sup>2</sup>                                             |
|       |                  | 3 = Réservé                                                                                                    |
|       | 2à7              | Réservé                                                                                                    |

<sup>1</sup> Disponible seulement sur les démarreurs progressifs Digistart IS.

<sup>2</sup> Vérifier que l'entrée programmable n'est pas réglée sur sélection moteur avant d'utiliser cette fonction.

#### Structure des données d'entrée E/S interrogées de DeviceNet 5.2

Les données d'entrée E/S interrogées Esclave > Maître sont les suivantes :

| Table 5-        | 2 Structur            | re des données d'entrée                       |                                                                                 |            |
|-----------------|-----------------------|-----------------------------------------------|---------------------------------------------------------------------------------|------------|
| Octet           | Bit                   | Fonction                                      | Valeur                                                                          | 0<br>0     |
| 0               | 0                     | mise en sécurité                              | 1 = mise en sécurité du démarreur progressif                                    |            |
|                 | <b>1</b> <sup>1</sup> | Avertissement                                 | 1 = Avertissement du démarreur progressif                                       |            |
|                 | 2                     | Régime établi                                 | 0 = Inconnu, non prêt, prêt au démarrage ou en sécurité                         |            |
|                 |                       |                                               | 1 = Démarrage en cours, régime établi, arrêt en cours ou marche par             |            |
|                 | _                     |                                               | impulsions.                                                                     |            |
|                 | 3                     | Reserve                                       |                                                                                 |            |
|                 | 4                     | Pret                                          | 0 = Commande de démarrage ou d'arret inacceptable                               |            |
|                 | 5                     | Commando dopuis la résoau                     | 1 = Commande de demanage ou d'arret acceptable                                  |            |
|                 | 6                     | Réservé                                       |                                                                                 |            |
|                 | 7                     |                                               | 1 – Régime établi (pleine tension au moteur)                                    |            |
| 1               | /<br>0à7              | Ftat                                          | $0 = \ln \cosh(1)$                                                              | <b>o</b>   |
|                 | our                   |                                               | 2 = Démarreur non prêt (délai de redémarrage, délai thermique ou                | نف<br>ف    |
|                 |                       |                                               | simulation de fonctionnement) <sup>1</sup>                                      | ົ້         |
|                 |                       |                                               | 3 = Prêt à démarrer (incluant l'état d'avertissement <sup>1</sup> )             |            |
|                 |                       |                                               | 4 = Démarrage en cours ou en régime établi                                      |            |
|                 |                       |                                               | 5 = Arrêt progressif en cours                                                   |            |
|                 |                       |                                               | 7 = mise en sécurité                                                            |            |
|                 |                       |                                               | $8 = \text{Impulsion vers l'avant}^1$                                           |            |
|                 |                       |                                               | 9 = Impulsion vers l'arrière                                                    |            |
| 2               | 0 à 7                 | Code de mise en                               | Voir Codes de mise en sécurité à la page 18                                     | e          |
| 2               | 0                     | securite/aventissement                        | 1 – hit Ordro doo phonon valido (hit 1) opròn 1 <sup>er</sup> démorrage         |            |
| 3               | 1                     |                                               | 1 = ordro dos phasos positif dótoctó                                            | S S        |
|                 | 1<br>2 à 7            | Réservé                                       |                                                                                 |            |
| 4               | 0 à 7                 | Courant moteur (octet de poids                | Courant (A)                                                                     |            |
| -               | our                   | faible)                                       |                                                                                 |            |
| 5               | 0à7                   | Courant moteur (octet de poids                |                                                                                 |            |
|                 |                       | fort)                                         |                                                                                 |            |
| 6               | 0à7                   | Courant en %In mot (octet de<br>poids faible) | Courant en pourcentage du réglage In mot du démarreur progressif (%)            |            |
| 7               | 0à7                   | Courant en %In mot (octet de                  |                                                                                 | ເ          |
|                 |                       | poids fort)                                   |                                                                                 |            |
| 8               | 0 à 7                 | Température moteur 1 en %                     | Modèle thermique du moteur 1                                                    | <u>ା</u> ଅ |
| 9               | 0a7                   | Temperature moteur 2 en %                     | Modele thermique du moteur 2                                                    | 13         |
| 10              | 0a7                   | facteur de puissance en %                     | (100 = facteur de puissance en pourcentage)                                     |            |
| 11 <sup>1</sup> | 0à7                   | Puissance (octet de poids<br>faible)          | Octet de poids faible de la puissance, avec la mise à l'échelle de la puissance |            |
| 12 <sup>1</sup> | 0à3                   | Puissance (groupe de bits de                  | Groupe de bits de poids fort de la puissance, avec la mise à l'échelle de la    |            |
|                 |                       | poids fort)                                   | puissance                                                                       |            |
|                 | 4à5                   | Mise à l'échelle de la puissance              | 0 = Multiplier la puissance par 10 pour l'obtenir en W                          |            |
|                 |                       |                                               | 1 = Multiplier la puissance par 100 pour l'obtenir en W                         |            |
|                 |                       |                                               | 2 = Puissance (kW)                                                              | ö          |
|                 |                       |                                               | 3 = Multiplier la puissance par 10 pour l'obtenir en kW                         | a a        |
|                 | 6à7                   | Réservé                                       |                                                                                 | N N        |
| 13              | 0à7                   | Réservé                                       |                                                                                 |            |

Disponible seulement sur les démarreurs progressifs Digistart IS.

丧

## 5.3 Codes de mise en sécurité

Table 5-3 Messages des mises en sécurité

| Code | Type de mise en sécurité                                          | Digistart CS | Digistart IS |
|------|-------------------------------------------------------------------|--------------|--------------|
| 0    | Pas de mise en sécurité                                           | ۲            | ۲            |
| 11   | Mise en sécurité entrée A                                         |              | ۲            |
| 20   | Surcharge moteur                                                  | ۲            | ۲            |
| 21   | Surchauffe du radiateur                                           |              | ۲            |
| 23   | Défaut phase L1                                                   |              | ۲            |
| 24   | Défaut phase L2                                                   |              | ۲            |
| 25   | Défaut phase L3                                                   |              | ۲            |
| 26   | Déséquilibre de courant                                           | ۲            | ۲            |
| 27   | Défaut terre                                                      |              | ۲            |
| 50   | Perte réseau                                                      | ۲            | ۲            |
| 51   | Sous-tension                                                      |              | ۲            |
| 52   | Surtension                                                        |              | ۲            |
| 54   | Ordre des phases                                                  | ۲            | ۲            |
| 55   | Fréquence                                                         | ۲            | ۲            |
| 60   | Option non acceptée (fonction non disponible en connexion 6 fils) |              | ۲            |
| 61   | Courant nominal trop élevé (Courant nominal hors plage)           |              | ۲            |
| 62   | Parametre hors plage                                              |              | ۲            |
| 70   | Divers                                                            |              | ۲            |
| 75   | Sonde thermique moteur                                            | ۲            | ۲            |
| 101  | Temps de démarrage trop long                                      | ۲            | ۲            |
| 102  | Raccordement moteur                                               |              | ۲            |
| 104  | Erreur interne                                                    |              | ۲            |
| 110  | Mise en sécurité entrée B                                         |              | ۲            |
| 113  | Connexions internes                                               | ۲            | ۲            |
| 114  | Communications réseau (entre le module et le réseau)              | ۲            | ۲            |
| 115  | L1-T1 en court-circuit                                            |              | ۲            |
| 116  | L2-T2 en court-circuit                                            |              | ۲            |
| 117  | L3-T3 en court-circuit                                            |              | ۲            |
| 118  | Surcharge moteur 2                                                |              | ۲            |
| 119  | Temps surintensité (Surcharge du circuit bypass)                  | ۲            | ۲            |
| 121  | Pile/horloge                                                      |              | ۲            |
| 122  | Court-circuit sonde de température                                |              | ۲            |
| 123  | RTD/PT100 A                                                       |              | ۲            |
| 124  | RTD/PT100 B                                                       |              | ۲            |
| 125  | RTD/PT100 C                                                       |              | ۲            |
| 126  | RTD/PT100 D                                                       |              | •            |
| 127  | RTD/PT100 E                                                       |              | ۲            |
| 128  | RTD/PT100 F                                                       |              | •            |
| 129  | RTD/PT100 G                                                       |              | ۲            |
| 131  | RTD/PT100 en court-circuit                                        |              | ۲            |
| 132  | Mise en sécurité entrée analogique                                |              | •            |

# 6. Objet de Paramètres

Le Module DeviceNet prend en charge les objets de paramètres au travers d'une messagerie explicite. Les paramètres du démarreur progressif peuvent être envoyés (écrits) ou reçus (lus) à l'aide du logiciel de gestion DeviceNet. Lorsque le Module DeviceNet est activé, il recueille automatiquement les informations des paramètres issues du démarreur progressif.

#### Table 6-1 Détails des objets paramètres

| Information        | Valeur (en<br>hexadécimal) | Description                                                      |
|--------------------|----------------------------|------------------------------------------------------------------|
| Classe             | 0F                         | Adresse d'objet de paramètres                                    |
| Instance           | 1 à xxx                    | xxx = nombre maximal de paramètres du démarreur progressif       |
| ID d'attribut      | 01                         | Toujours 0x01                                                    |
| Obtenir un service | 0E                         | Lecture d'une seule valeur de paramètre du démarreur progressif  |
| Définir un service | 10                         | Ecriture d'une seule valeur de paramètre du démarreur progressif |

NOTE

Disponible seulement sur les démarreurs progressifs Digistart IS.Pour de plus amples informations concernant les paramètres, voir le guide de mise en service du démarreur progressif.

## 7. Caractéristiques

#### Boîtier

| Dimensions                                                              |                                                                      |
|-------------------------------------------------------------------------|----------------------------------------------------------------------|
| Protection                                                              | IP20                                                                 |
| Installation                                                            |                                                                      |
| Languettes de fixation en plastique avec ressort (x 2)                  |                                                                      |
| Connexions                                                              |                                                                      |
| Au démarreur                                                            | par connecteur 6 broches                                             |
| Au réseaupar connecteur l<br>Section maximale des câbles                | nâle et connecteur femelle 5 broches déconnectable (fourni)<br>      |
| Réglages                                                                |                                                                      |
| Adresse de nœud (ID MAC)<br>Réglage<br>Plage<br>Vitesse de transmission | Commutateurs rotatifs<br>de 0 à 63 (63 par défaut en sortie d'usine) |
| Options                                                                 | s, 250 kbits, 500 kbits (125 kbits par défaut en sortie d'usine)     |
| Puissance                                                               |                                                                      |
| Consommation<br>Au repos<br>                                            |                                                                      |
| Isolation galvanique                                                    |                                                                      |
| Certification                                                           |                                                                      |
| CE                                                                      | CEI 60947-4-2                                                        |
| C√                                                                      | CEI 60947-4-2                                                        |

皮

#### **Allgemeine Informationen**

Der Hersteller haftet nicht für Schäden, die sich aus einer unsachgemäßen, nicht fachgerecht ausgeführten oder fehlerhaften Installation oder Einstellung der Betriebsparameter des Geräts oder aus einer unzulässigen Kombination von Gerät und Motor ergeben.

Die Angaben in dieser Anleitung gelten für den Zeitpunkt der Drucklegung als verbindlich. Im Interesse einer beständigen Weiterentwicklung und Verbesserung unserer Produkte behält sich der Hersteller das Recht vor, die Technischen Daten des Produkts, die Angaben zum Betriebsverhalten des Produkts und den Inhalt dieser Anleitung ohne Ankündigung zu ändern.

Alle Rechte vorbehalten. Diese Anleitung oder Teile davon dürfen ohne schriftliche Genehmigung des Herausgebers in keiner Form auf elektronische oder mechanische Weise, einschließlich Fotokopieren, Aufzeichnen oder anhand eines Systems für Speicherung und Abfrage von Daten, vervielfältigt oder sonst wie weitergegeben werden.

# Inhalt

| 1.  | Einführung                                            | 23 |
|-----|-------------------------------------------------------|----|
| 2.  | Installation                                          | 23 |
| 3.  | Anschließen und Konfigurieren von DeviceNet-Modul     | 24 |
| 3.1 | Einstellungen                                         | 24 |
| 3.2 | Anschluss                                             | 25 |
| 3.3 | Modul- und Netzwerk-LEDs                              | 25 |
| 4.  | Master-Konfiguration                                  | 26 |
| 4.1 | Konfiguration                                         | 26 |
| 4.2 | Abgerufene I/O-Struktur von DeviceNet                 | 26 |
| 5.  | Datenstrukturen                                       | 26 |
| 5.1 | Struktur der Ausgangsdaten von "DeviceNet Polled I/O" | 26 |
| 5.2 | Struktur der Eingangsdaten von "DeviceNet Polled I/O" | 27 |
| 5.3 | Abschaltungscodes                                     | 28 |
| 6.  | Parameterobjekt                                       | 29 |
| 7.  | Technische Daten                                      | 29 |

# 1. Einführung

Mit dem DeviceNet-Modul können die Softstarter Digistart CS und Digistart IS an ein serielles Kommunikationsnetzwerk angeschlossen werden, in dem das DeviceNet-Protokoll genutzt wird.

# 2. Installation

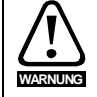

Trennen Sie die Haupt- und die Steuerspannung vom Softstarter, bevor Sie Zubehör anschließen oder abtrennen.

Installieren Sie das DeviceNet-Modul anhand der folgenden Vorgehensweise:

- 1. Trennen Sie die Haupt- und die Steuerspannung vom Softstarter.
- 2. Befestigen Sie das Modul am Softstarter entsprechend der Abbildung.
- 3. Legen Sie Knotenadresse (MAC ID) und Datenrate des DeviceNet-Moduls fest.
- 4. Anlegen der Steuerspannung an den Softstarter.
- 5. Schließen Sie den Netzwerk-Stecker an das Modul an und schalten Sie das DeviceNet-Netzwerk ein.

#### Abbildung 2-1 Montieren Sie das Modul an den Starter.

#### **Digistart CS:**

Schließen Sie das Modul an die Seite des Softstarters an.

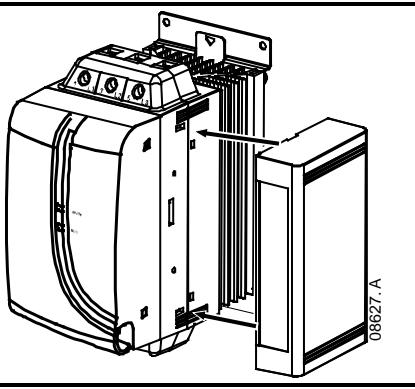

#### **Digistart IS:**

- 1. Zum Anschließen des Moduls an die Seite des Softstarters setzen Sie das Schnittstellenmodul in den Steckplatz des Kommunikationsanschlusses ein.
- 2. Drücken Sie die obere Halteklammer der Schnittstelle zuerst in das Gehäuse des Softstarters, drücken Sie anschließend die untere Halteklammer ein.

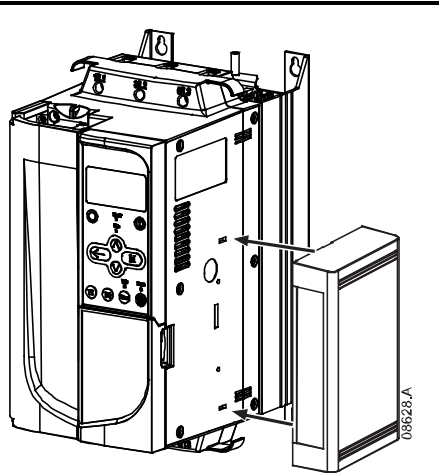

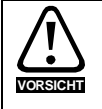

Netzwerk-Designs müssen die maximal zulässige kumulative Dropline-Länge um 400 mm für jede im Netzwerk installierte DeviceNet-Schnittstelle reduzieren. Andernfalls können Netzwerk-Kommunikationsfehler auftreten und die Zuverlässigkeit abnehmen.

Beispiel: ODVA schreibt eine maximale kumulative Dropline-Länge von 156 m in einem Netzwerk mit einer Rate von 125 kB/s vor. Wenn sechs DeviceNet-Schnittstellen in diesem Netzwerk installiert sind, muss die gesamte kumulative Dropline-Länge auf 153,6 m reduziert werden.

23

Π

inglish

Français

Deutsc

taliano

Π

spaño

#### Abbildung 2-2 Bauen Sie das Modul vom Starter ab.

Entfernen Sie die DeviceNet-Modul wie folgt:

- 3. Schalten Sie das Modul offline.
- 4. Ziehen Sie den DeviceNet-Steckverbinder ab.
- 5. Trennen Sie die Haupt- und die Steuerspannung vom Softstarter.
- 6. Drücken Sie einen kleinen Schlitzschraubendreher oben und unten in die Schlitze der Schnittstelle und drücken Sie die Halteklammern heraus.
- 7. Ziehen Sie das Modul aus dem Softstarter.

# VOSSED

## 3. Anschließen und Konfigurieren von DeviceNet-Modul

## 3.1 Einstellungen

Die werkseitigen Voreinstellungen für die Drehanpassungsschalter sind:

#### Abbildung 3-1 Einstellschalter

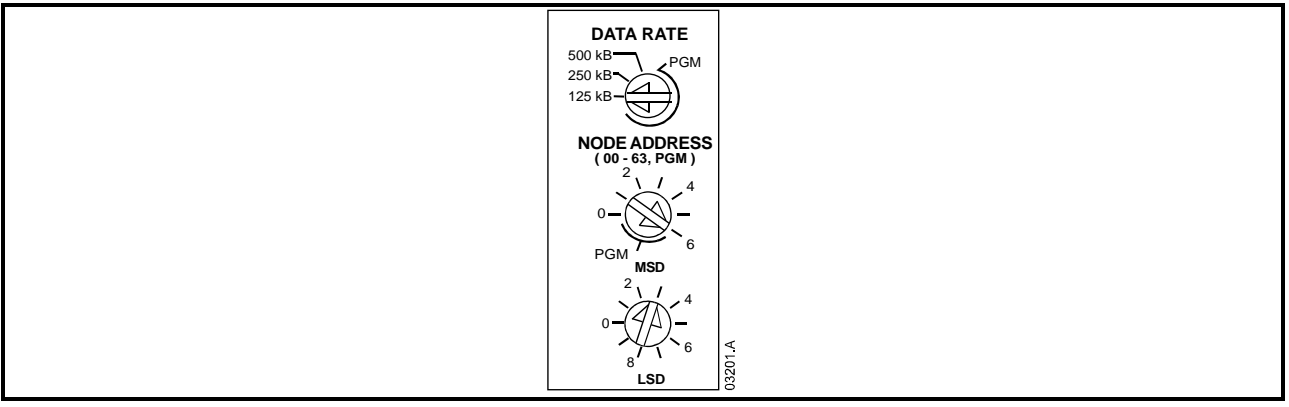

Änderungen an den Drehschaltereinstellungen werden erst beim nächsten Einschalten des DeviceNet-Netzwerks wirksam.

HINWEIS

Die Datenrate und die Knotenadresse (MAC ID) müssen vor Ort am Modul eingestellt werden. Diese Einstellung kann nicht mit Hilfe der DeviceNet-Managementsoftware erfolgen.

Wenn sich die Drehschalter für Datenrate und MSD-Knotenadresse (MAC ID) in der PGM-Position befinden, verwendet das Modul vorher verwendeten, gültigen Werte für Datenrate und Knotenadresse (MAC ID).

#### 3.2 Anschluss

Abbildung 3-2 Anschlüsse am DeviceNet-Modul

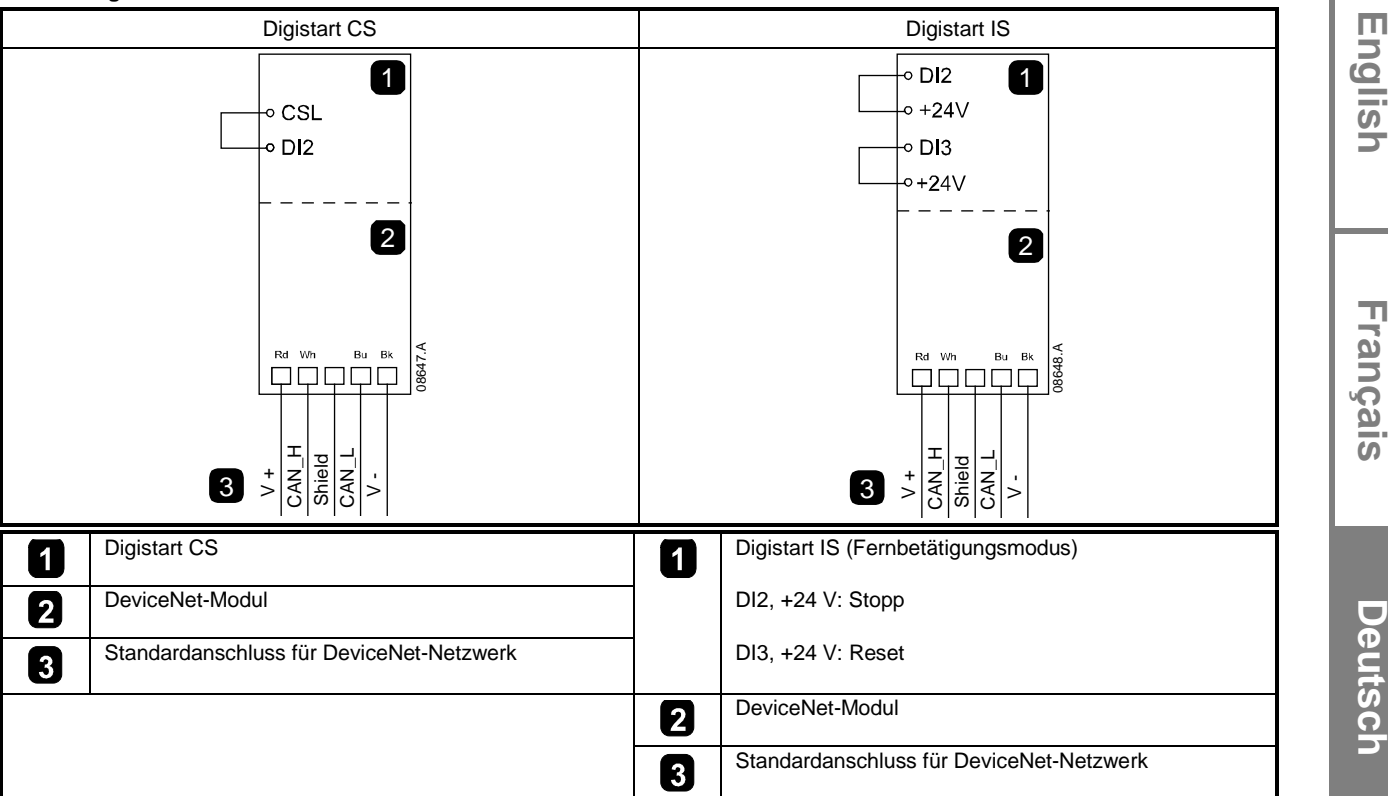

Damit die DeviceNet-Modul serielle Befehle annehmen kann, muss eine Verbindung zwischen den Klemmen CSL-DI2 am Digistart CS hergestellt werden.

Zwischen den Klemmen DI2, +24 V und DI3, +24 V sind Eingangsverbindungen erforderlich, wenn der Digistart IS-Softstarter im Fernbetätigungsmodus betrieben wird. Im Local-Modus sind die Verbindungen nicht erforderlich.

HINWEIS Digistart IS Pr 30 *Fernkommunikation* legen fest, ob der Softstarter im Modus "Fernbedienung" Start-, Stopp- oder Reset-Befehle vom seriellen Netzwerk-Master annimmt. Weitere Informationen zum Digistart IS finden Sie im Benutzerhandbuch des Softstarters.

## 3.3 Modul- und Netzwerk-LEDs

Die Modul-LED gibt den Zustand der Stromversorgung und des Modulbetriebs an.

Die Netzwerk-LED gibt den Status der Kommunikationsverknüpfung zwischen DeviceNet-Modul und Netzwerk-Master an.

#### Abbildung 3-3 Feedback-LEDs

|       | LED      | Status           | Beschreibung                                                                             |
|-------|----------|------------------|------------------------------------------------------------------------------------------|
|       | Modul    | Aus              | Netzwerk außer Betrieb                                                                   |
|       |          | Grün             | Normalbetrieb                                                                            |
|       |          | Rot              | Nicht behebbarer Fehler                                                                  |
|       |          | Rot/Grün blinken | Selbsttestmodus                                                                          |
|       | Netzwerk | Aus              | Duplizieren des MAC ID-Tests wurde nicht abgeschlossen                                   |
|       |          | Grün blinken     | In Betrieb, aber keine Verbindung zum Master                                             |
| 2     |          | Grün             | In Betrieb und einem Master zugewiesen                                                   |
|       |          | Rot blinken      | Mindestens eine Zeitüberschreitung der I/O-Verbindungen                                  |
| 35556 |          | Rot              | Kommunikation zwischen Modul und Master                                                  |
|       |          |                  | fehlgeschlagen                                                                           |
|       |          | Rot/Grün blinken | Kommunikation fehlerhaft und fehlerhafte Anfrage der<br>Identitätskommunikation erhalten |

HINWEIS

Wenn ein Kommunikationsfehler auftritt, kann sich der Softstarter abschalten, falls der Timeout-Parameter der Kommunikation für das Netzwerk auf größer Null eingestellt wurde. Bei Wiederaufnahme der Kommunikation muss der Softstarter zurückgesetzt werden.

Italiano

Españo

皮

## 4. Master-Konfiguration

#### 4.1 Konfiguration

Das DeviceNet-Modul ist ein Slave-Gerät Gruppe 2, das einen vordefinierten Master/Slave-Verbindungssatz verwendet. I/O-Daten werden erzeugt und mithilfe des abgerufenen I/O-Messaging verwendet.

Der Softstarter muss mithilfe der EDS-Datei und der Konfigurations-/Managementsoftware zum DeviceNet-Managerprojekt hinzugefügt werden. Sie finden diese Datei auf der mitgelieferten CD oder kann von der Website <u>www.controltechniques.com</u> heruntergeladen werden. Für einen ordnungsgemäßen Betrieb muss die richtige EDS-Datei verwendet werden.

#### Tabelle 4-1 EDS-Dateinamen von DeviceNet

| Produkt      | EDS-Dateiname   |
|--------------|-----------------|
| Digistart CS | SSDM04_11.eds   |
| Digistart IS | SSDM08_12_1,eds |

Auf der mitgelieferten CD oder kann von der Website <u>www.controltechniques.com</u> heruntergeladen werden ist eine Bitmap-Datei für Bildschirmgrafiken (device.bmp) enthalten.

#### 4.2 Abgerufene I/O-Struktur von DeviceNet

Nach dem Laden der EDS-Datei muss das DeviceNet-Modul mit den in der folgenden Tabelle aufgeführten Parametern zur Scannerliste hinzugefügt werden:

#### Tabelle 4-2 Struktur von "DeviceNet Polled I/O"

| Parameter                 | Wert      |
|---------------------------|-----------|
| I/O-Anschlusstyp          | Abgerufen |
| Abrufen Empfangsgröße     | 14 Bytes  |
| Abrufen Übertragungsgröße | 2 Bytes   |

Nach dem Einrichten, Konfigurieren und Einschalten des Softstarters, des Moduls und des Masters überträgt der Master 2 Bytes an Daten an das Modul und empfängt 14 Bytes an Daten vom Modul.

## 5. Datenstrukturen

## 5.1 Struktur der Ausgangsdaten von "DeviceNet Polled I/O"

Abgerufene I/O-Ausgabedaten Master > Slave wie folgt:

#### Tabelle 5-1 Struktur der Ausgangsdaten

| Byte | Bit                  | Funktion                                                                |
|------|----------------------|-------------------------------------------------------------------------|
| 0    | 0                    | 0 = Stoppbefehl                                                         |
|      |                      | 1 = Startbefehl                                                         |
|      | 1                    | 0 = Aktivieren von Start- oder Stoppbefehl                              |
|      |                      | 1 = Schnellstopp (Freilaufstopp) und Deaktivieren des Startbefehls      |
|      | 2                    | 0 = Aktivieren von Start- oder Stoppbefehl                              |
|      |                      | 1 = Reset-Befehl und inaktiver Startbefehl                              |
|      | 3 bis 7              | Reserviert                                                              |
| 1    | 0 bis 1 <sup>1</sup> | 0 = Verwenden der Softstarter-Ferneingabe zum Auswählen des Motorsatzes |
|      |                      | 1 = Verwenden des primären Motorsatzes beim Starten <sup>2</sup>        |
|      |                      | 2 = Verwenden des sekundären Motorsatzes beim Starten <sup>2</sup>      |
|      |                      | 3 = Reserviert                                                          |
|      | 2 bis 7              | Reserviert                                                              |

<sup>1</sup> Nur verfügbar an Digistart IS-Softstartern.

<sup>2</sup> Stellen Sie vor Verwendung dieser Funktion sicher, dass der programmierbare Eingang nicht auf 'Auswahl Motorsatz' festgelegt wurde.

#### Struktur der Eingangsdaten von "DeviceNet Polled I/O" 5.2

Die Eingangsdaten von "Slave > Master Polled I/O" haben folgende Struktur:

| Byto            | Bit          | Funktion                  | Wort                                                                  |          |
|-----------------|--------------|---------------------------|-----------------------------------------------------------------------|----------|
| Буце            | ы            | FUIKIOI                   | Weit                                                                  | 9        |
| 0               | 0            |                           | 1 = Softstarter-Abschaltung                                           |          |
|                 | 1            | vvarnung                  | 1 = Sonstarter-Warnung                                                | 15       |
|                 | 2            | In Betrieb                | 0 = Unbekannt, nicht bereit, bereit für Starten oder Abschalten       |          |
|                 | 2            | Decervient                | T = Stantvorgang, in Berneb, Stoppvorgang oder JOG-Berneb.            |          |
|                 | 3            | Reservien                 | 0 – Start, adar Stapphafahl night zuläggig                            |          |
|                 | 4            | Bereit                    | 0 = Start- oder Stoppbeteni nicht zulässig                            |          |
|                 | 5            | Apstouorupg vom Notzwork  | 1 = Statt- Odel Stoppbeleni Zulassig                                  |          |
|                 | 5            | Ansteuerung vom Netzwerk  |                                                                       |          |
|                 | 7            | Reservent<br>Boi Poforonz | 1 – In Betrich (volle Spannung am Meter)                              |          |
| 1               | /<br>0 bic 7 | Zustand                   | I = III betileb (volie Spannung ant Notor)                            |          |
| 1               | 0 015 7      | Zustanu                   | 2 – Starter nicht bereit (Restart-Verzögerung, thermische Verzögerung | يّ<br>ت  |
|                 |              |                           | oder Simulation läuft) <sup>1</sup>                                   | نف       |
|                 |              |                           | 3 = Bereit für Start (einschließlich Warnstatus1)                     |          |
|                 |              |                           | 4 = Startvorgang oder in Betrieb                                      |          |
|                 |              |                           | 5 = Softstoppen                                                       |          |
|                 |              |                           | 7 = Abschaltung                                                       |          |
|                 |              |                           | 8 = JOG vorwärts <sup>1</sup>                                         |          |
|                 |              |                           | 9 = JOG rückwärts <sup>1</sup>                                        |          |
| 2               | 0 bis 7      | Abschalt-/Warncode        | Siehe Abschaltungscodes                                               |          |
| 3               | 0            | Initialisiert             | 1 = Phasenfolge-Bit ist gültig (Bit 1) nach 1 Start                   | <b>O</b> |
|                 | 1            | Phasenfolge               | 1 = Positive Phasenfolge erkannt                                      |          |
|                 | 2 bis 7      | Reserviert                |                                                                       | i Si     |
| 4               | 0 bis 7      | Motorstrom (Low-Byte)     | Strom (A)                                                             | C        |
| 5               | 0 bis 7      | Motorstrom (High-Byte)    |                                                                       |          |
| 6               | 0 bis 7      | Nennstrom % (Low-Byte)    | Strom als Prozentzahl der Nennstromeinstellung des Softstarters (%)   |          |
| 7               | 0 bis 7      | Nennstrom % (High-Byte)   |                                                                       |          |
| 8               | 0 bis 7      | % Motor 1 Temperatur      | Thermomodell Motor 1                                                  |          |
| 9 <sup>1</sup>  | 0 bis 7      | % Motor 2 Temperatur      | Thermomodell Motor 2                                                  |          |
| 10 <sup>1</sup> | 0 bis 7      | % Leistungsfaktor         | Leistungsfaktor in Prozent                                            |          |
| - 1             |              |                           | (100 = Leistungsfaktor von 1)                                         |          |
| 11 '            | 0 bis 7      | Leistung (Low-Byte)       | Low-Byte Leistung, nach Leistungsskala                                |          |
| 12 '            | 0 bis 3      | Leistung (High-Halbbyte)  | High-Halbbyte Leistung, nach Leistungsskala                           |          |
|                 | 4 bis 5      | Leistungsskala            | 0 = multiplizieren der Leistung mit 10, um W zu erhalten              |          |
|                 |              |                           | 1 = multiplizieren der Leistung mit 100, um W zu erhalten             | Ō        |
|                 |              |                           | 2 = Leistung(kW)                                                      |          |
|                 |              | _                         | 3 = multiplizieren der Leistung mit 10, um kW zu erhalten             |          |
|                 | 6 bis 7      | Reserviert                |                                                                       |          |
| 13              | 0 bis 7      | Reserviert                |                                                                       |          |

<sup>1</sup> Nur verfügbar an Digistart IS-Softstartern.

丧

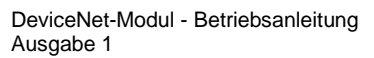

## 5.3 Abschaltungscodes

## Tabelle 5-3 Meldungen bei Abschaltungen

| Code | Fehlertyp                                                            | Digistart CS | Digistart IS |
|------|----------------------------------------------------------------------|--------------|--------------|
| 0    | Kein Fehler                                                          | •            | •            |
| 11   | Eingang A Abschaltung                                                |              | •            |
| 20   | Motorüberlastung                                                     | •            | •            |
| 21   | Kühlkörper-Übertemperatur                                            |              | •            |
| 23   | Phasenfehler L1                                                      |              | •            |
| 24   | Phasenfehler L2                                                      |              | •            |
| 25   | Phasenfehler L3                                                      |              | •            |
| 26   | Strom Unsymmetrie                                                    | •            | •            |
| 27   | Erdschluss                                                           |              | •            |
| 50   | Hochspannungskreis                                                   | •            | •            |
| 51   | Unterspannung                                                        |              | •            |
| 52   | Überspannung                                                         |              | •            |
| 54   | Phasenfolge                                                          | •            | •            |
| 55   | Netzfrequenz                                                         | •            | •            |
| 60   | Nicht unterstützte Option (Funktion im Innendreieck nicht verfügbar) |              | •            |
| 61   | Nennstrom zu hoch (Nennstrom außerhalb des Bereichs)                 |              | •            |
| 62   | EEPROM-Fehler                                                        |              | •            |
| 70   | Sonstiges                                                            |              | •            |
| 75   | Motor-Thermistor                                                     | •            | •            |
| 101  | Max. zulässige Hochlaufzeit                                          | •            | •            |
| 102  | Motoranschluss                                                       |              | •            |
| 104  |                                                                      |              | •            |
| 110  | Eingang B Abschaltung                                                |              | •            |
| 113  | Starterkommunikation (zwischen Softstarter und Modul)                | •            | •            |
| 114  | Netzwerkkommunikation (zwischen Modul und Netzwerk)                  | •            | •            |
| 110  |                                                                      |              | •            |
| 116  | Kurzschluss L2-12                                                    |              | •            |
| 117  | Kurzschiuss L3-13                                                    |              | •            |
| 118  | Motoruberlastung-2                                                   |              | •            |
| 119  | Zeit-Uberstrom (Bypass-Uberlastung)                                  | •            | •            |
| 121  | Batterie/Unr                                                         |              | •            |
| 122  |                                                                      |              | •            |
| 123  |                                                                      |              | •            |
| 124  | Ubertemperatur RTD B                                                 |              | •            |
| 125  |                                                                      |              | •            |
| 126  |                                                                      |              | •            |
| 127  |                                                                      |              | •            |
| 128  | Ubertemperatur RID F                                                 |              |              |
| 129  | Ubertemperatur RTD G                                                 |              | •            |
| 131  | RTD-Kurzschlussfehler                                                |              | •            |
| 132  | Abschaltung Analogeingang                                            |              | •            |
| 133  | Uberleistung                                                         |              |              |
| 134  | Unterleistung                                                        |              |              |

## 6. Parameterobjekt

Das DeviceNet-Modul unterstützt Parameterobjekte über ein explizites Messaging. Softstarter-Parameter können über die DeviceNet-Managementsoftware hochgeladen (geschrieben) und heruntergeladen (gelesen) werden. Beim Einschalten des DeviceNet-Moduls erhält diese automatisch Parameterinformationen vom Softstarter.

#### Tabelle 6-1 Details zum Objekt "Parameter"

| Detail            | Wert (Hex) | Erläuterung                                           |
|-------------------|------------|-------------------------------------------------------|
| Klasse            | 0F         | Parameterobjektadresse                                |
| Instanz           | 1 bis xxx  | xxx = höchste Softstarter-Parameternummer             |
| Attribut-ID       | 01         | Immer 0x01                                            |
| Service erhalten  | 0E         | Lesen eines einzelnen Softstarter-Parameterwertes     |
| Service festlegen | 10         | Schreiben eines einzelnen Softstarter-Parameterwertes |

HINWEIS

Nur verfügbar an Digistart IS-Softstartern.Weitere Informationen zu den Parametern finden Sie im Softstarter-Benutzerhandbuch.

## 7. Technische Daten

#### Gehäuse Schutzart ..... IP20 Montage Federklammern aus Kunststoff (x 2) Anschlüsse Kontakte ......hauchvergoldet Einstellungen Knotenadresse (MAC ID) Einstellungen der Drehschalter Datenrate Einstellungen des Drehschalters Stromversorgung Verbrauch galvanisch getrennt Zertifizierung CE ..... IEC 60947-4-2 C√ IEC 60947-4-2

Π

nglish

#### Informazioni generali

Il produttore non assume alcuna responsabilità per le conseguenze derivanti da installazione o regolazione dei parametri opzionali del dispositivo inadeguate, fatte con negligenza o non corrette o derivanti da un errato collegamento al motore dell'avviatore.

I contenuti di questo manuale sono ritenuti corretti al momento della stampa. Il produttore, nell'ambito di un impegno costante per lo sviluppo e il miglioramento, si riserva il diritto di modificare le specifiche del prodotto o le sue prestazioni o il contenuto del manuale senza preavviso.

Tutti i diritti riservati. La riproduzione e la trasmissione di questo manuale o di qualsiasi sua parte in qualsiasi forma o con qualsiasi mezzo, anche elettronico o meccanico, compresi fotocopie, registrazione o sistemi di archiviazione e recupero dei dati, sono vietate senza il preliminare consenso scritto da parte dell'editore.

English

# Sommario

| 1.  | Introduzione                                                 | 33 |
|-----|--------------------------------------------------------------|----|
| 2.  | Installazione                                                | 33 |
| 3.  | Collegamento e configurazione del Modulo DeviceNet           | 34 |
| 3.1 | Regolazione                                                  | 34 |
| 3.2 | Collegamenti                                                 | 35 |
| 3.3 | LED modulo e rete                                            | 35 |
| 4.  | Configurazione del master                                    | 36 |
| 4.1 | Configurazione                                               | 36 |
| 4.2 | Struttura trasferimenti ciclici di ingresso/uscita DeviceNet | 36 |
| 5.  | Strutture dei dati                                           | 36 |
| 5.1 | Struttura dei dati ciclici (polled) Devicenet in uscita      | 36 |
| 5.2 | Struttura dei dati ciclici (polled) Devicenet in ingresso    | 37 |
| 5.3 | Codici di allarme                                            | 38 |
| 6.  | Oggetto parametro                                            | 39 |
| 7.  | Specifiche                                                   | 39 |

## 1. Introduzione

È possibile utilizzare il Modulo DeviceNet con avviatori statici Digistart CS e Digistart IS in modo da collegare l'avviatore alla rete di comunicazione seriale impiegando il protocollo DeviceNet.

# 2. Installazione

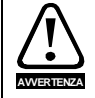

Togliere dall'avviatore statico la tensione di rete e la tensione di controllo prima di collegare o rimuovere accessori.

Installare il Modulo DeviceNet utilizzando la seguente procedura:

- 1. Togliere l'alimentazione al controllo e la tensione di rete all'avviatore statico.
- 2. Attaccare il modulo all'avviatore statico come mostrato in figura.
- 3. Impostare l'indirizzo di nodo DeviceNet Modulo (MAC ID) e la velocità di raccolta dati.
- 4. Applicare l'alimentazione di controllo all'avviatore statico.
- 5. Inserire il connettore di rete nel modulo e attivare la rete DeviceNet.

#### Figura 2-1 Inserire il modulo nell'avviatore

#### **Digistart CS:**

Inserire il modulo sul lato dell'avviatore statico.

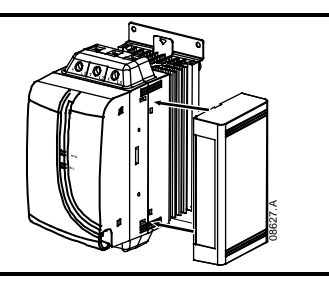

#### **Digistart IS:**

- Allineare il modulo con la presa della porta di comunicazione.
   Premere la molletta che trattiene il coperchio del modulo sul
- telaio dell'avviatore statico.
- 3. Premere la molletta di fissaggio in alto.

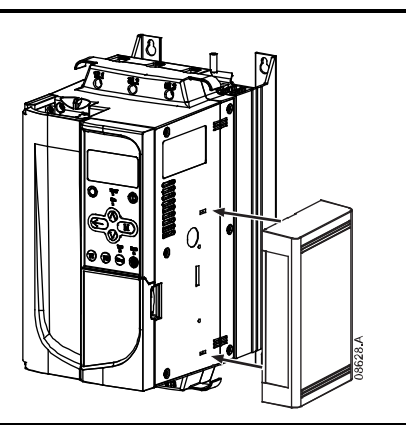

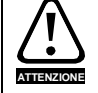

Lo schema della rete deve ridurre la massima lunghezza totale consentita per le linee di derivazione di 400 mm per ciascun Modulo DeviceNet installato in rete. In caso contrario di potrebbero verificare errori di comunicazione in rete e diminuirebbe l'affidabilità.

Esempio: ODVA specifica una lunghezza massima cumulativa di linea di derivazione di 156 m in una rete funzionante a 125 kb/s. Se sei Modulo DeviceNet fossero installati in questa rete, la lunghezza complessiva della lunghezza della linea di derivazione dovrebbe diminuire a 153,6 m.

English

Deutsch

#### Figura 2-2 Togliere il modulo dall'avviatore

Rimuovere il modulo utilizzando la seguente procedura:
1. Tenere il modulo fuori linea ed eliminare il connettore DeviceNet.
2. Togliere l'alimentazione al controllo e la tensione di rete all'avviatore statico.
3. Inserire un piccolo cacciavite a testa piatta nelle fessure in alto e in basso del modulo e sollevare le mollette di ritegno.
4. Estrarre il modulo dall'avviatore statico.

# 3. Collegamento e configurazione del Modulo DeviceNet

#### 3.1 Regolazione

Le impostazioni predefinite per i commutatori rotativi di regolazione sono:

#### Figura 3-1 Regolazione dei commutatori

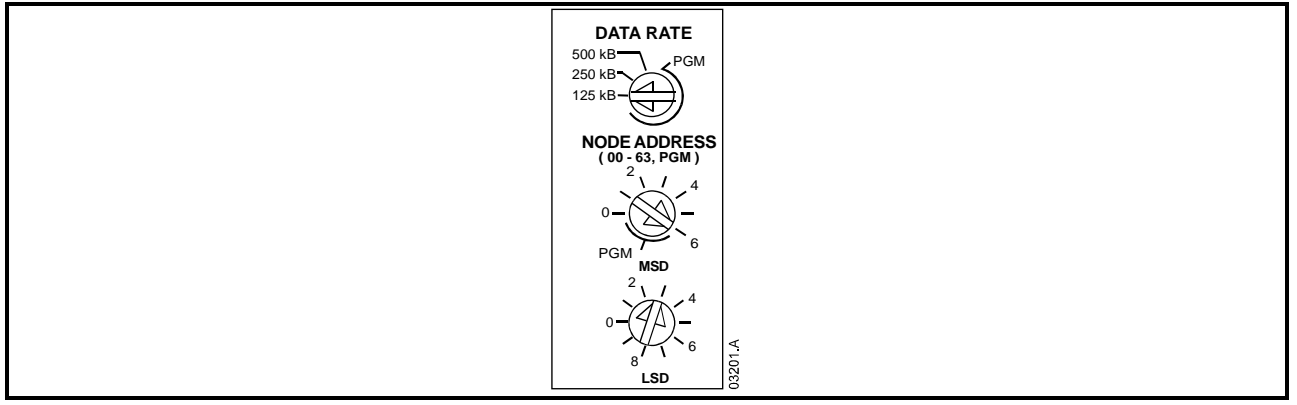

Le modifiche alle impostazioni dei commutatori rotativi diventano effettive al momento della successiva attivazione della rete DeviceNet.

NOTA

La velocità di raccolta dati e l'indirizzo di nodo (MAC ID) devono essere impostati localmente sul modulo. Non è possibile impostarli utilizzando il software di gestione DeviceNet.

Quando i commutatori rotativi per velocità di raccolta dati e indirizzo di nodo MSD (MAC ID) sono impostati sulla posizione PGM, il modulo utilizza le impostazioni valide precedenti per velocità di raccolta dati e indirizzo di nodo (MAC ID).

## 3.2 Collegamenti

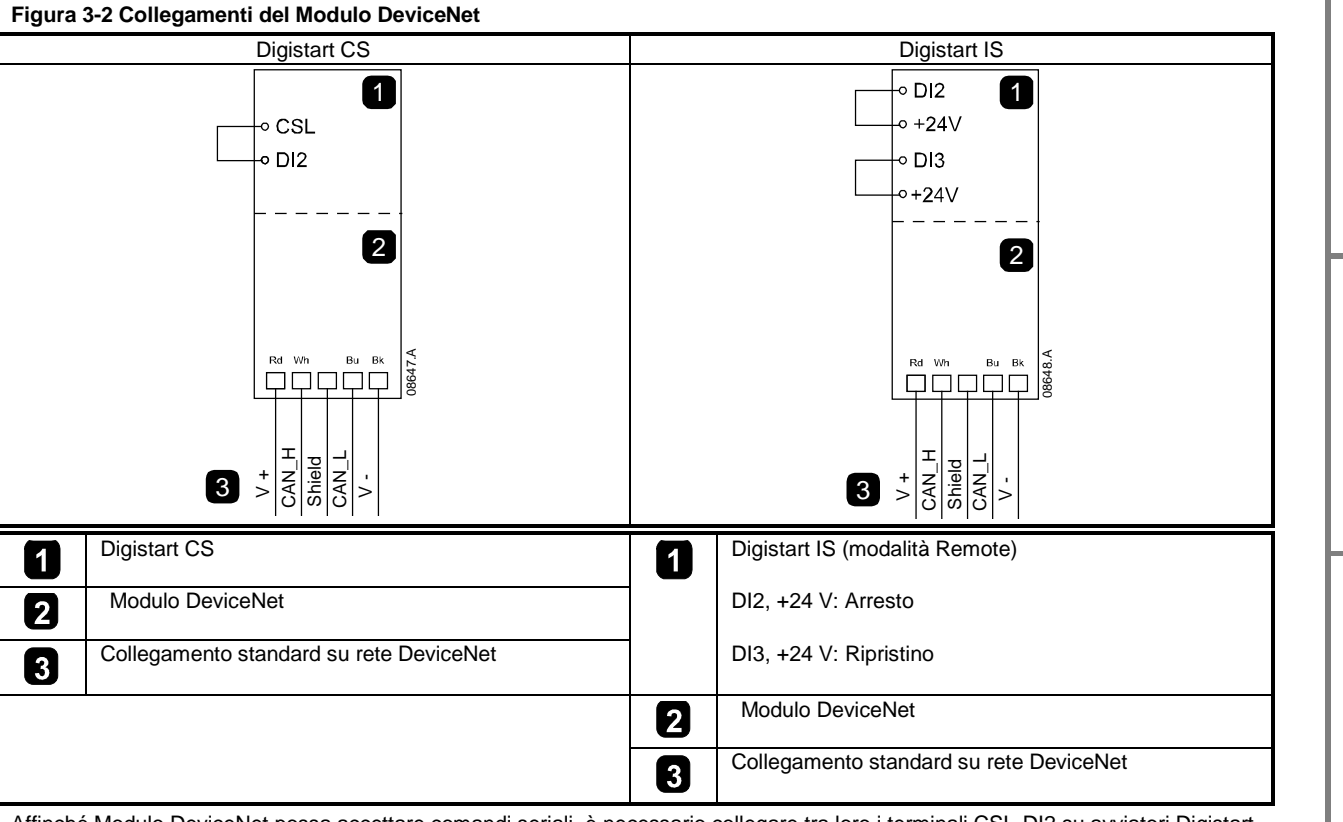

Affinché Modulo DeviceNet possa accettare comandi seriali, è necessario collegare tra loro i terminali CSL-DI2 su avviatori Digistart CS.

È necessario collegare gli ingressi tra i terminali DI2, +24 V e DI3, +24 V se l'avviatore statico Digistart IS viene fatto funzionare in modalità Remota. In modalità Locale, tali collegamenti non sono necessari.

NOTA

Con il Pr **30** del Digistart IS *Comunicazione remota*è possibile selezionare la possibilità per l'avviatore statico di accettare i comandi di Start (Avvio), Stop (Arresto) o Reset (Ripristino) dal master di rete seriale mentre è in modalità di controllo remoto. Vedere al manuale utente dell'avviatore statico Digistart IS per ottenere informazioni dettagliate sul parametro.

## 3.3 LED modulo e rete

Il LED del modulo indica le condizioni dell'alimentatore e il funzionamento del modulo.

Il LED della rete indica lo stato del collegamento di comunicazione tra il Modulo DeviceNet e il Master di rete.

#### Tabella 3-1 LED di feedback

|          | LED      | Stato                       | Descrizione                                                                                    |
|----------|----------|-----------------------------|------------------------------------------------------------------------------------------------|
| $\leq 1$ | 2        | Spento                      | Rete non attiva                                                                                |
|          |          | Verde                       | Funzionamento normale                                                                          |
|          | (Modulo) | Rosso                       | Errore irrimediabile                                                                           |
|          |          | Rosso/verde<br>lampeggiante | Modalità test automatico                                                                       |
|          | 2        | Spento                      | Il test doppio MAC ID non è stato eseguito                                                     |
|          | 6        | Verde lampeggiante          | In linea ma non collegato con il Master                                                        |
|          | (Rete)   | Verde                       | In linea e assegnato a un Master                                                               |
|          |          | Rosso lampeggiante          | Uno o più collegamenti ingressi/uscite in time out                                             |
|          |          | Rosso                       | Comunicazione tra modulo e Master non riuscita                                                 |
|          |          | Rosso/verde<br>lampeggiante | Errori di comunicazione e ricezione di una richiesta della<br>comunicazione di Identità errata |

NOTA

Quando si verifica un errore di comunicazione, l'avviatore statico può andare in allarme se è stato impostato un parametro di timeout della comunicazione per la rete maggiore di zero. Quando viene ripristinata la comunicazione, è necessario ripristinare l'avviatore statico. Ш

inglish

П

rançais

Deutsch

Italiano

Españo

皮

## 4. Configurazione del master

#### 4.1 Configurazione

Il Modulo DeviceNet è un dispositivo slave di gruppo 2 che utilizza una serie predefinita di collegamenti master/slave. I dati di ingresso/uscita sono generati e utilizzati utilizzando messaggi ciclici di ingresso/uscita.

L'avviatore statico deve essere aggiunto al progetto di gestione DeviceNet utilizzando il file EDS e lo strumento software di configurazione/gestione. Questo file è disponibile nel CD oppure è possibile scaricarlo dal sito Web <u>www.controltechniques.com</u> in dotazione. Per il funzionamento corretto, è necessario utilizzare il file EDS giusto.

#### Tabella 4-1 Nomi dei file EDS di DeviceNet

| Prodotto     | Nome file EDS   |
|--------------|-----------------|
| Digistart CS | SSDM04_11.eds   |
| Digistart IS | SSDM08_12_1.eds |

È disponibile un file grafico bitmap sullo schermo (device.bmp) sul CD oppure è possibile scaricarlo dal sito Web <u>www.controltechniques.com</u> fornito.

## 4.2 Struttura trasferimenti ciclici di ingresso/uscita DeviceNet

Dopo che è stato caricato il file EDS, il Modulo DeviceNet deve essere aggiunto all'elenco dello scanner con i parametri mostrati nella seguente tabella:

#### Tabella 4-2 Struttura trasferimenti ciclici Devicenet di ingresso/uscita

| Parametro                               | Valore  |
|-----------------------------------------|---------|
| Tipo di collegamento ingressi/uscite    | Ciclico |
| Dimensioni ricezione interrogazione     | 14 byte |
| Dimensione dati ciclici in trasmissione | 2 byte  |

Dopo che avviatore statico, modulo e Master sono stati impostati, configurati e avviati, il Master trasmette 2 byte di dati al modulo e riceve 14 byte di dati dal modulo.

## 5. Strutture dei dati

## 5.1 Struttura dei dati ciclici (polled) Devicenet in uscita

I dati ciclici in uscita Master > Slave sono come segue:

#### Tabella 5-1 Struttura dei dati in uscita

| Byte | Bit                   | Funzione                                                                               |
|------|-----------------------|----------------------------------------------------------------------------------------|
| 0    | 0                     | 0 = Comando di arresto                                                                 |
|      |                       | 1 = Comando Avvio                                                                      |
|      | 1                     | 0 = Attiva comando Avvio o arresto                                                     |
|      |                       | 1 = Arresto rapido (cioè Arresto a ruota libera) e disattiva il comando Avvio          |
|      | 2                     | 0 = Attiva comando Avvio o arresto                                                     |
|      |                       | 1 = comando Ripristino e disattiva comando Avvio                                       |
|      | da 3 a 7              | Riservato                                                                              |
| 1    | da 0 a 1 <sup>1</sup> | 0 = Utilizza l'ingresso remoto dell'avviatore statico per selezionare il gruppo motore |
|      |                       | 1 = Utilizza il gruppo motore primario all'avvio <sup>2</sup>                          |
|      |                       | 2 = Utilizza il gruppo motore secondario all'avvio <sup>2</sup>                        |
|      |                       | 3 = Riservato                                                                          |
|      | da 2 a 7              | Riservato                                                                              |

<sup>1</sup> Disponibile solo sugli avviatori statici Digistart IS.

<sup>2</sup> Accertarsi che l'ingresso programmabile non sia impostato su Seleziona gruppo motore prima di utilizzare questa funzione.

#### Struttura dei dati ciclici (polled) Devicenet in ingresso 5.2

I dati ciclici (polled) in ingresso Slave > Master sono come segue:

| Tabella 5-2 Struttura | dei dati | in | ingresso |
|-----------------------|----------|----|----------|
|-----------------------|----------|----|----------|

| Tabella { | 5-2 Struttura  | dei dati in ingresso                        |                                                                                          |          |
|-----------|----------------|---------------------------------------------|------------------------------------------------------------------------------------------|----------|
| Byte      | Bit            | Funzione                                    | Valore                                                                                   | 0<br>0   |
| 0         | 0              | Allarme                                     | 1 = Allarme avviatore statico                                                            |          |
|           | 1 <sup>1</sup> | Attenzione                                  | 1 = Allarme avviatore statico                                                            | <u>s</u> |
|           | 2              | In marcia                                   | 0 = Sconosciuto, non pronto, pronto per avvio o per allarme                              |          |
|           |                |                                             | 1 = Avvio, marcia, arresto o jog.                                                        |          |
|           | 3              | Riservato                                   |                                                                                          |          |
|           | 4              | Pronto                                      | 0 = Comando Start (Avviamento) o Stop (Arresto) non accettabile                          |          |
|           |                |                                             | 1 = Comando Start (Avviamento) o Stop (Arresto) accettabile                              |          |
|           | 5              | Controllo da rete                           | 1 = Sempre eccetto in modalità di programmazione                                         |          |
|           | 6              | Riservato                                   |                                                                                          |          |
|           | 7              | Riferimento raggiunto                       | 1 = Marcia (tensione di regime al motore)                                                | <u> </u> |
| 1         | da 0 a 7       | Stato                                       | 0 = Sconosciuto (menu apri <sup>1</sup> )                                                |          |
|           |                |                                             | 2 = Avviatore non pronto (ritardo riavvio, ritardo termico o simulazione di              | S I      |
|           |                |                                             | marcia) <sup>1</sup>                                                                     | ା ଥ.     |
|           |                |                                             | 3 = Pronto per avvio (compreso stato di segnalazione')                                   | S I      |
|           |                |                                             | 4 = Avvio o marcia                                                                       |          |
|           |                |                                             | 5 = Arresto graduale                                                                     |          |
|           |                |                                             | 7 = Allarme                                                                              |          |
|           |                |                                             | 8 = Jog in avanti                                                                        |          |
|           |                |                                             | 9 = Jog indietro'                                                                        |          |
| 2         | da 0 a 7       | Codice di allarme/attenzione                | Vedere trip code table a pagina 38                                                       |          |
| 3         | 0              | Inizializzato                               | 1 = il bit Sequenza di fase è valido (bit 1) dopo il <sup>pinno</sup> Start (Avviamento) | D D      |
|           | 1              | Sequenza di fase                            | 1 = Rilevata sequenza di fase positiva                                                   | 15       |
|           | da 2 a 7       | Riservato                                   |                                                                                          | N I      |
| 4         | da 0 a 7       | Corrente motore (byte basso)                | Corrente (A)                                                                             | 0        |
| 5         | da 0 a 7       | Corrente motore (byte alto)                 |                                                                                          |          |
| 6         | da 0 a 7       | Corrente %FLC (byte basso)                  | La corrente come percentuale dell'impostazione FLC dell'avviatore statico                |          |
| 7         | da 0 a 7       | Corrente %FLC (byte alto)                   | (%)                                                                                      |          |
| 8         | da 0 a 7       | Temperatura % motore 1                      | Temperatura motore 1 (modello termico)                                                   |          |
| 9'        | da 0 a 7       | Temperatura % motore 2                      | Temperatura motore 2 (modello termico)                                                   |          |
| 10 '      | da 0 a 7       | % Fattore di potenza                        | Percentuale del Fattore di potenza                                                       |          |
| 44.1      |                |                                             | (100 = fattore di potenza di 1)                                                          | E E      |
| 11        | da 0 a 7       | Byte basso Potenza                          | Byte basso Potenza, scalato in funzione della taglia                                     | <u>a</u> |
| 12 '      | da 0 a 3       | Potenza (quattro bit piu'<br>significativi) | Potenza (quattro bit piu' significativi), scalato in funzione della taglia               | lia      |
|           | da 4 a 5       | Scalatura secondo la potenza                | 0 = moltiplicare la potenza per 10 per ottenere W                                        |          |
|           |                |                                             | 1 = moltiplicare la potenza per 100 per ottenere W W                                     | 0        |
|           |                |                                             | 2 = Potenza (kW)                                                                         |          |
|           |                |                                             | 3 = moltiplicare la potenza per 10 per ottenere W                                        |          |
|           | da 6 a 7       | Riservato                                   |                                                                                          |          |
| 13        | da 0 a 7       | Riservato                                   |                                                                                          |          |

<sup>1</sup> Disponibile solo sugli avviatori statici Digistart IS.

丧

## 5.3 Codici di allarme

#### Tabella 5-3 Messaggi di allarme

| Codic<br>e | Tipo di allarme                                                                                      | Digistart CS | Digistart IS |
|------------|----------------------------------------------------------------------------------------------------|--------------|--------------|
| 0          | Nessun allarme                                                                                       | •            | •            |
| 11         | Allarme ingresso A                                                                                   |              | •            |
| 20         | Sovraccarico motore                                                                                  | •            | •            |
| 21         | Surriscaldamento dissipatore                                                                         |              | •            |
| 23         | Perdita di fase L1                                                                                   |              | •            |
| 24         | Perdita di fase L2                                                                                   |              | •            |
| 25         | Perdita di fase L3                                                                                   |              | •            |
| 26         | Correnti sbilanciate                                                                                 | •            | •            |
| 27         | Guasto di terra                                                                                      |              | •            |
| 28         | Sovracorrente istantanea                                                                             |              | •            |
| 29         | Sottocorrente                                                                                        |              | •            |
| 50         | Perdita di potenza                                                                                   | •            | •            |
| 51         | Sottotensione                                                                                        |              | •            |
| 52         | Sovratensione                                                                                        |              | •            |
| 54         | Sequenza di fase                                                                                     | •            | •            |
| 55         | Frequenza                                                                                            | •            | •            |
| 60         | Opzione non supportata (la funzione non è disponibile in caso di connessione a<br>triangolo interno) |              | •            |
| 61         | FLC troppo alta (FLC fuori dai limiti previsti)                                                      |              | •            |
| 62         | Parametro fuori portata                                                                              |              | •            |
| 70         | Miscellanea                                                                                          |              | •            |
| 75         | Termistore motore                                                                                    | •            | •            |
| 101        | Tempo di avvio eccessivo                                                                             | •            | •            |
| 102        | Collegamento motore                                                                                  |              | •            |
| 104        | Guasto interno                                                                                       |              | •            |
| 110        | Allarme ingresso B                                                                                   |              | •            |
| 113        | Comunicazione dell'avviatore (tra il modulo e l'avviatore statico)                                   | •            | •            |
| 114        | Comunicazioni di rete (fra modulo e rete)                                                            | •            | •            |
| 115        | L1-T1 in corto                                                                                       |              | •            |
| 116        | L2-T2 in corto                                                                                       |              | •            |
| 117        | L3-T3 in corto                                                                                       |              | •            |
| 118        | Sovraccarico motore 2                                                                                |              | •            |
| 119        | Tempo-sovracorrente (Sovraccarico del bypass)                                                        | •            | •            |
| 121        | Batteria/orologio                                                                                    |              | •            |
| 122        | Circuito termistore                                                                                  |              | •            |
| 123        | Sovra-temperatura RTD A                                                                              |              | •            |
| 124        | Sovra-temperatura RTD B                                                                              |              | •            |
| 125        | Sovra-temperatura RTD C                                                                              |              | •            |
| 126        | Sovra-temperatura RTD D                                                                              |              | •            |
| 127        | Sovra-temperatura RTD E                                                                              |              | •            |
| 128        | Sovra-temperatura RTD F                                                                              |              | •            |
| 129        | Sovra-temperatura RTD G                                                                              |              | •            |
| 131        | RTD guasto circuito                                                                                  |              | •            |
| 132        | Allarme ingresso analogico                                                                           |              | •            |
| 133        | Sovrapotenza                                                                                         |              | •            |
| 134        | Sottopotenza                                                                                         |              | •            |

## 6. Oggetto parametro

Il Modulo DeviceNet supporta gli oggetti parametro tramite messaggi espliciti. È possibile scaricare i parametri dell'avviatore statico possono essere caricati (scritti) e scaricati (letti) utilizzando il software di gestione DeviceNet. Quando il Modulo DeviceNet è attivato, riceve automaticamente le informazioni sui parametri dall'avviatore statico.

| 0                     | 1 00                    |                                                              |
|-----------------------|-------------------------|--------------------------------------------------------------|
| Dettagli              | Valore<br>(esadecimale) | Commento                                                     |
| Classe                | 0F                      | Indirizzo oggetto parametro                                  |
| Istanza               | 1 to xxx                | xxx = Numero massimo di parametri dell'avviatore statico     |
| ID attributo          | 01                      | Sempre 0x01                                                  |
| Assistenza            | 0E                      | Legge il valore del singolo parametro dell'avviatore statico |
| Imposta<br>assistenza | 10                      | Legge il valore del singolo parametro dell'avviatore statico |

#### Tabella 6-1 Dettagli sui parametri oggetto

NOTA

Disponibile solo sugli avviatori statici Digistart IS. Per avere informazioni dettagliate sui parametri, vedere al Guida dell'utente dell'avviatore statico.

## 7. Specifiche

#### Alloggiamento

| Dimensioni                                      | V) x 157 mm (H) x 90 mm (D)     |
|-------------------------------------------------|---------------------------------|
| Peso                                            |                                 |
| Livello di protezione                           | IP20                            |
| Montaggio                                       |                                 |
| Mollette di fissaggio a molla in plastica (x 2) |                                 |
| Collegamenti                                    |                                 |
| Gruppo avviatore statico                        | a 6 pin                         |
| Connettore di rete                              | mina estraibile (in dotazione)  |
| Sezione massima del cavo                        | 2,5 mm <sup>2</sup>             |
| Contatti dorati                                 |                                 |
| Impostazioni                                    |                                 |
| Indirizzo del nodo (MAC ID)                     |                                 |
| impostazione commutatori rotativi               |                                 |
| Intervalloda 0 a 63 (63,                        | valore predefinito in fabbrica) |
| Velocità di raccolta dati                       |                                 |
| Impostazione commutatori rotativi               |                                 |
| Opzioni 125 kB, 250 kB, 500 kB (125 kB, imposta | azione predefinita in fabbrica) |
| Consumo                                         |                                 |
| Consumo                                         |                                 |
| stato stazionario                               | 19 mA a 25 Vdc                  |
|                                                 | 31 mA a 11 Vdc                  |
| in breve (a 24 Vdc)                             |                                 |
| Isolato galvanicamente                          |                                 |
| Certificazione                                  |                                 |
| CE                                              | IEC 60947-4-2                   |
| ℃✓                                              | IEC 60947-4 2                   |

English

皮

#### Información General

El fabricante no se hace responsable de ninguna consecuencia producida por una negligente, inapropiada o incorrecta instalación o ajuste de los parámetros opcionales del equipo, o por una mala conexión realizada entre el arrancador y el motor.

Los contenidos de este manual se consideran correctos en el momento de su impresión. Por el compromiso de una política de desarrollo y mejora continua, el fabricante se reserva el derecho de modificar cualquier especificación del producto o su funcionalidad, o el contenido del manual sin previo aviso.

Todos los derechos reservados. Ninguna parte de este manual puede ser reproducida o transmitida por ningún medio eléctrico o mecánico, incluyendo fotocopia, grabación o por un sistema de almacenamiento de información o de recuperación, sin el consentimiento escrito del editor.

English

# Contenido

| 1.  | Introducción                                              | 43 |
|-----|-----------------------------------------------------------|----|
| 2.  | Instalación                                               | 43 |
| 3.  | Conexión y Configuración del Módulo DeviceNet             | 44 |
| 3.1 | Ajuste                                                    | 44 |
| 3.2 | Conexiones                                                | 45 |
| 3.3 | LEDs de Módulo y de Red                                   | 45 |
| 4.  | Configuración del Maestro                                 | 46 |
| 4.1 | Configuración                                             | 46 |
| 4.2 | Estructura de E/S Polled de DeviceNet                     | 46 |
| 5.  | Estructuras de Datos                                      | 46 |
| 5.1 | Estructura de datos de salida de E/S polled de DeviceNet  | 46 |
| 5.2 | Estructura de datos de entrada de E/S polled de DeviceNet | 47 |
| 5.3 | Códigos de Disparo                                        | 48 |
| 6.  | Objeto Parámetro                                          | 49 |
| 7.  | Especificaciones                                          | 49 |

# 1. Introducción

El Módulo DeviceNet se puede utilizar con los arrancadores suave Digistart CS y Digistart IS para permitir que el arrancador sea conectado a una red de comunicaciones serie utilizando el protocolo DeviceNet.

# 2. Instalación

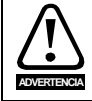

Quitar la tensión principal o de control del arrancador suave antes de conectar o desconectar accesorios.

Instalar el Módulo DeviceNet utilizando el siguiente procedimiento:

- 1. Quitar la tensión de control y la alimentación principal del arrancador suave.
- 2. Conectar el módulo al arrancador suave tal y como se muestra.
- 3. Configurar la Dirección del Nodo del Módulo DeviceNet (MAC ID) y la Velocidad de Transmisión de Datos.
- 4. Aplicar la alimentación de control al arrancador suave.
- 5. Insertar el conector de red en el módulo y encender la red DeviceNet

#### Figura 2-2 Conectar el módulo al arrancador

#### **Digistart CS**

Enchufar el módulo en el lado del arrancador suave.

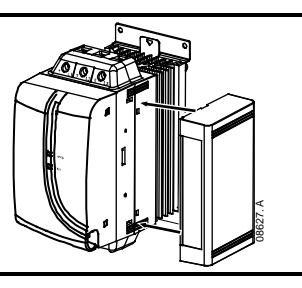

#### **Digistart IS**

- 1. Alinear el módulo con la ranura del puerto de comunicaciones.
- 2. Presionar el clip de retén de la parte superior del módulo en la carcasa del arrancador suave.
- 3. Oprimir el clip de retén de la parte inferior.

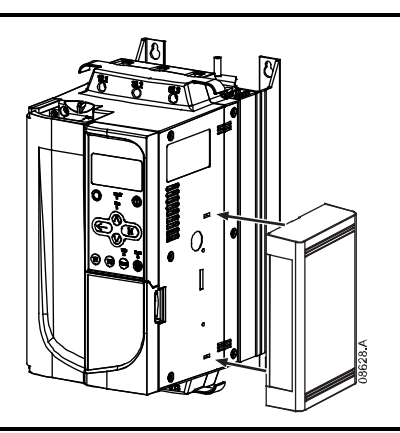

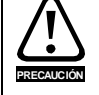

En los diseños de la red debe reducirse la longitud máxima acumulada de las líneas en 400 mm para cada Módulo DeviceNet instalado en la red. Si no se hace así se pueden provocar errores de comunicación y una disminución de la fiabilidad de la red.

Ejemplo: ODVA especifica una longitud máxima acumulada de las líneas de 156 m en un red funcionando a 125 kb/s. Si se instalasen seis Módulo DeviceNet en esta red, la longitud total acumulada de las líneas debería reducirse a 153.6 m.

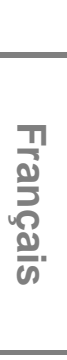

Π

nglish

#### Figura 2-3 Extraer el módulo del arrancador

Quitar el módulo utilizando el siguiente procedimiento:

- 1. Desconectar el módulo.
- 2. Quitar el conector DeviceNet.
- 3. Quitar la tensión de control y la alimentación principal del arrancador suave.
- 4. Introducir un pequeño destornillador de punta plana en las ranuras de la parte superior e inferior del módulo y empujar los clip de retención.
- 5. Extraer el módulo del arrancador suave.

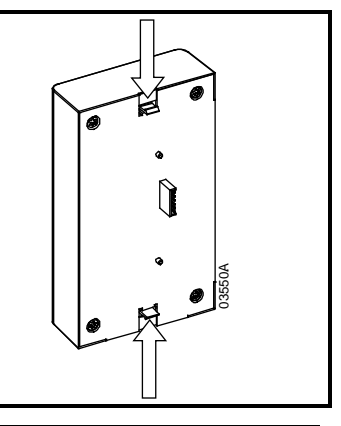

# 3. Conexión y Configuración del Módulo DeviceNet

## 3.1 Ajuste

La configuración predeterminada de fábrica de los conmutadores de ajustes rotativos son:

#### Figura 3-1 Interruptores de configuración

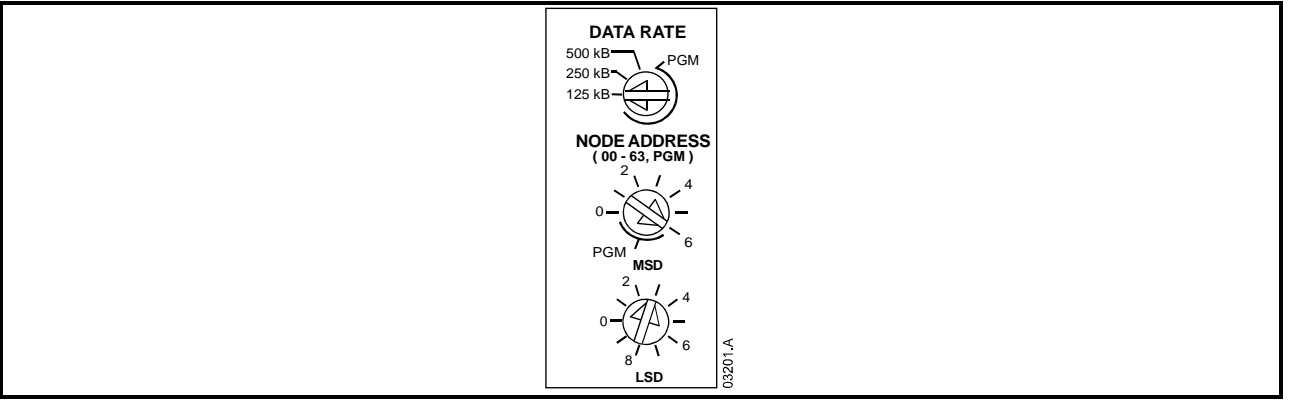

Las modificaciones de la configuración de los conmutadores rotativos tienen efecto en el siguiente encendido de la red DeviceNet.

NOTA

La Velocidad de Transmisión de Datos y la Dirección del Nodo (MAC ID) se deben configurar localmente en el módulo. Estas no pueden configurarse utilizando el software de administración del DeviceNet.

Cuando los conmutadores rotativos de la Velocidad de Transmisión de Datos y de la Dirección del Nodo MSD (MAC ID) están en la posición PGM, el módulo utiliza los valores válidos utilizados previamente.

## 3.2 Conexiones

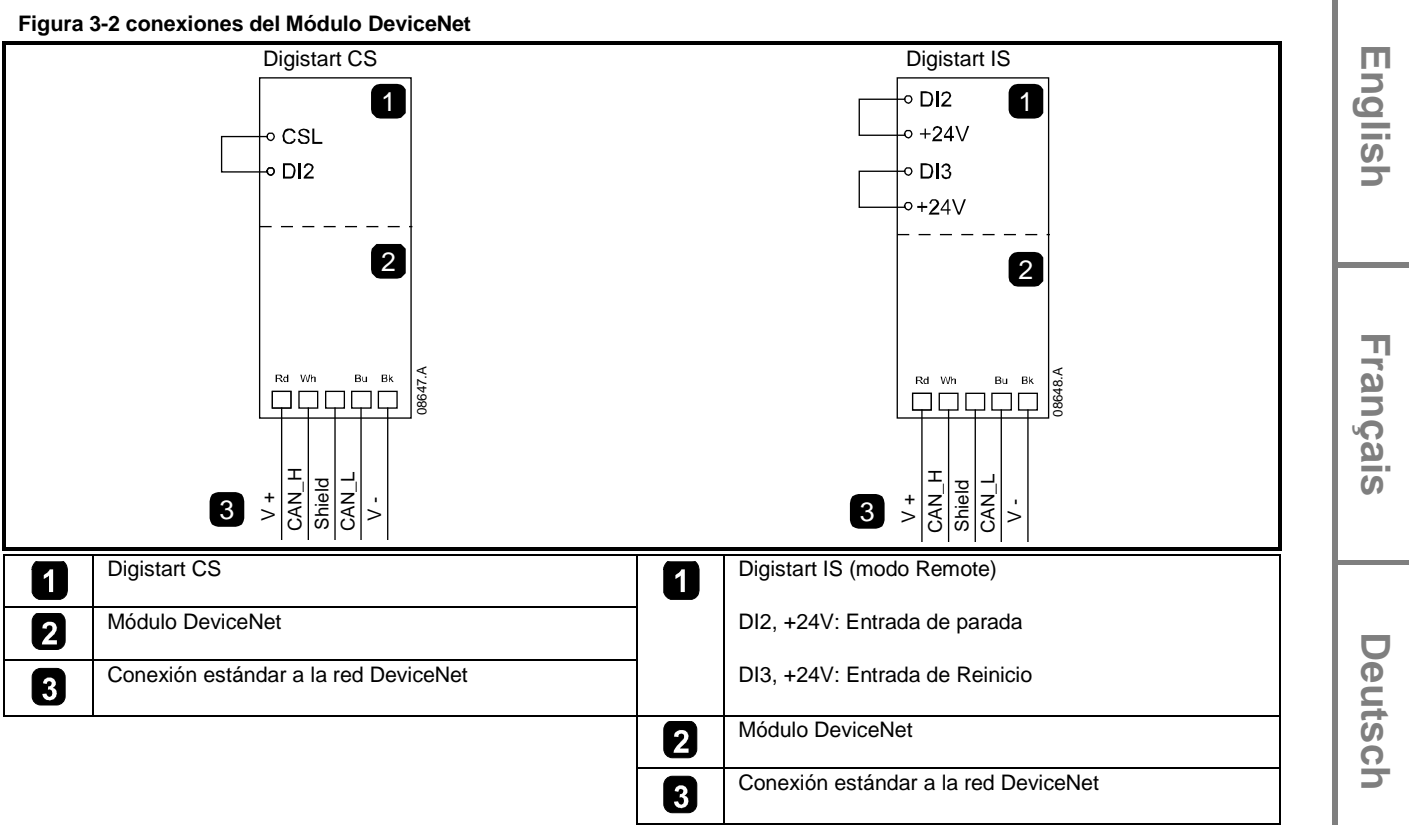

Para que el Módulo DeviceNet acepte órdenes por comunicaciones serie, se debe instalar una conexión a través de los terminales CSL-DI2 en los arrancadores Digistart CS.

Son necesarias conexiones entre los terminales DI2, +24V y DI3, +24V si el arrancador suave Digistart IS está funcionando en modo Remoto. En modo Local no se necesitan las conexiones.

NOTA Digistart IS Pr **30** *Comunicaciones en Remoto* selecciona si el arrancador suave aceptará órdenes de Arranque y Parada o Reinicio desde el Maestro de la Red Serie mientras está en modo Remoto. Ver Manual de Usuario del Digistart IS para más detalles de los parámetros.

## 3.3 LEDs de Módulo y de Red

El LED del Módulo indica el estado de la alimentación y del funcionamiento del módulo.

El LED de Red indica el estado del enlace de comunicaciones entre el Módulo DeviceNet y el Maestro de la red.

#### Figura 3-3 LEDs de Estado

|          | LED      | Estado                 | Descripción                                                                          |
|----------|----------|------------------------|--------------------------------------------------------------------------------------|
|          | 1        | Apagado                | Red apagada                                                                          |
|          | (Módulo) | Verde                  | Funcionamiento Normal                                                                |
|          |          | Rojo                   | Defecto no recuperable                                                               |
|          |          | Rojo/Verde parpadeando | Modo de Autodiagnóstico                                                              |
|          | 2        | Apagado                | El test de duplicidad de la MAC ID no se ha completado                               |
|          | (Red)    | Verde parpadeando      | Conectado pero sin conexión con el Maestro                                           |
| <b>6</b> |          | Verde                  | Conectado y asignado a un Maestro                                                    |
|          |          | Rojo parpadeando       | Una o más conexiones de E/S con tiempo expirado                                      |
|          |          | Rojo                   | Fallo de comunicación entre módulo y Maestro                                         |
|          |          | Rojo/Verde parpadeando | Comunicación fallida y recibida una petición fallida de<br>comunicación de Identidad |

Italiano

Cuando se produce un fallo de comunicaciones, el arrancador suave puede disparar si el parámetro de Retardo de Comunicaciones para la red está configurado a un valor mayor que cero. Cuando la comunicación se restablece, el arrancador suave se debe reiniciar.

# 4. Configuración del Maestro

## 4.1 Configuración

NOTA

El Módulo DeviceNet es un dispositivo esclavo Grupo 2, que utiliza una configuración de conexión maestro/esclavo predefinida. Los datos E/S son enviados y recibidos utilizando mensajes de E/S polled.

El arrancador suave se debe añadir al proyecto de administración de DeviceNet utilizando el archivo EDS y la herramienta de software de configuración/administración. Este archivo está disponible en el CD o se puede descargar desde el sitio web <u>www.controltechniques.com</u> suministrado . Para un funcionamiento satisfactorio, se debe utilizar el archivo EDS correcto.

#### Tabella 4-1 Nombres de los archivos EDS de DeviceNet

| Producto     | Nombre del Archivo EDS |
|--------------|------------------------|
| Digistart CS | SSDM04_11.eds          |
| Digistart IS | SSDM08_12_1.eds        |

Está disponible un archivo de gráficos de mapas de bit (device.bmp) en el CD o se puede descargar desde el sitio web <u>www.controltechniques.com</u> suministrado.

## 4.2 Estructura de E/S Polled de DeviceNet

Una vez el archivo EDS se ha cargado, el Módulo DeviceNet se debe añadir a la lista de escáner con los parámetros mostrados en la siguiente tabla:

#### Tabella 4-2 Estructura de E/S Polled de DeviceNet

| Parámetro                  | Valor    |
|----------------------------|----------|
| Tipo de conexión de E/S    | Polled   |
| Tamaño de recepción poll   | 14 bytes |
| Tamaño de transmisión poll | 2 bytes  |

Una vez que el arrancador suave, el módulo y el Maestro se han configurado y encendido, el Maestro transmitirá 2 bytes de datos al módulo y recibirá 14 bytes de datos desde el módulo.

## 5. Estructuras de Datos

## 5.1 Estructura de datos de salida de E/S polled de DeviceNet

Los datos de salida polled de E/S Maestro > Esclavo son los siguientes:

#### Tabella 5-1 Estructura de datos de salida

| Byte | Bit              | Función                                                                                    |
|------|------------------|--------------------------------------------------------------------------------------------|
| 0    | 0                | 0 = Orden de Parada                                                                        |
|      |                  | 1 = Orden de Arranque                                                                      |
|      | 1                | 0 = Orden de habilitar el Arranque o la Parada                                             |
|      |                  | 1 = Orden de Parada Rápida (es decir, parada por inercia) y de deshabilitar Arranque       |
|      | 2                | 0 = Orden de habilitar el Arranque o la Parada                                             |
|      |                  | 1 = Orden de Reinicio y de deshabilitar Arranque                                           |
|      | 3a7              | Reservado                                                                                  |
| 1    | 0a1 <sup>1</sup> | 0 = Utilizar la entrada remota del arrancador suave para seleccionar el conjunto del motor |
|      |                  | 1 = Utilizar el conjunto del motor primario en el arranque 2                               |
|      |                  | 2 = Utilizar el conjunto del motor secundario en el arranque 2                             |
|      |                  | 3 = Reservado                                                                              |
|      | 2 a 7            | Reservado                                                                                  |

<sup>1</sup> Solamente disponible en los arrancadores suavesDigistart IS.

<sup>2</sup> Asegurarse de que la entrada programable se ha ajustado a Selección de Conjunto del Motor antes de utilizar esta función.

#### Estructura de datos de entrada de E/S polled de DeviceNet 5.2

Los datos de entrada de E/S polled de Esclavo > Maestro son los siguientes:

| Tabella         | Tabella 5-2 Estructura de datos de entrada |                                  |                                                                             |          |  |
|-----------------|--------------------------------------------|----------------------------------|-----------------------------------------------------------------------------|----------|--|
| Byte            | Bit                                        | Función                          | Valor                                                                       | 0<br>0   |  |
| 0               | 0                                          | Disparo                          | 1 = Disparo del arrancador suave                                            |          |  |
|                 | <b>1</b> <sup>1</sup>                      | Advertencia                      | 1 = Advertencia del arrancador suave                                        | <u>v</u> |  |
|                 | 2                                          | En marcha                        | 0 = Desconocido, no listo, listo para arrancar o disparado                  | Ь        |  |
|                 |                                            |                                  | 1 = Arrancando, en marcha, parando o jogging.                               |          |  |
|                 | 3                                          | Reservado                        |                                                                             |          |  |
|                 | 4                                          | Listo                            | 0 = Orden de arranque o parada no aceptable                                 |          |  |
|                 |                                            |                                  | 1 = Orden de arranque o parada aceptable                                    |          |  |
|                 | 5                                          | Control desde la Red             | 1 = Siempre excepto en el Modo de Programación                              |          |  |
|                 | 6                                          | Reservado                        |                                                                             | <u>п</u> |  |
|                 | 7                                          | En referencia                    | 1 = En marcha (tensión nominal en el motor)                                 | ີດ       |  |
| 1               | 0 a 7                                      | Estado                           | 0 = Desconocido (menú abierto <sup>1</sup> )                                | n        |  |
|                 |                                            |                                  | 2 = Arrancador no listo (retardo de reanudación, retardo térmico o          | -<br>v   |  |
|                 |                                            |                                  | simulación de funcionamiento) <sup>1</sup>                                  | <u>a</u> |  |
|                 |                                            |                                  | 3 = Listo para arrancar (incluyendo el estado de advertencia <sup>1</sup> ) | 0        |  |
|                 |                                            |                                  | 4 = Arrancando o en marcha                                                  |          |  |
|                 |                                            |                                  | 5 = Parando suavemente                                                      |          |  |
|                 |                                            |                                  | 7 = Disparo                                                                 |          |  |
|                 |                                            |                                  | 8 = Jog marcha adelante <sup>1</sup>                                        |          |  |
|                 |                                            |                                  | 9 = Jog marcha atrás <sup>1</sup>                                           |          |  |
| 2               | 0 a 7                                      | Código de Disparo/Advertencia    | Ver trip code table en la página 48                                         |          |  |
| 3               | 0                                          | Inicializado                     | 1 = El bit de Secuencia de fase es válido (bit 1) después del primer        | ē        |  |
|                 |                                            |                                  | arranque                                                                    | <b>L</b> |  |
|                 | 1                                          | Secuencia de fase                | 1 = Detectada secuencia de fase positiva                                    | េដ       |  |
|                 | 2 a 7                                      | Reservado                        |                                                                             | Ö        |  |
| 4               | 0 a 7                                      | Intensidad del motor (byte bajo) | Intensidad (A)                                                              | 5        |  |
| 5               | 0a7                                        | Intensidad del motor (byte alto) |                                                                             |          |  |
| 6               | 0 a 7                                      | Intensidad %FLC (byte bajo)      | La intensidad en porcentaje del FLC del arrancador suave (%)                |          |  |
| 7               | 0 a 7                                      | Intensidad %FLC (byte alto)      |                                                                             |          |  |
| 8               | 0 a 7                                      | % Temperatura del motor 1        | Modelo térmico del motor 1                                                  |          |  |
| 9 <sup>1</sup>  | 0 a 7                                      | % Temperatura del motor 2        | Modelo térmico del motor 2                                                  |          |  |
| 10 <sup>1</sup> | 0 a 7                                      | % Factor de potencia             | Porcentaje del factor de potencia                                           |          |  |
|                 |                                            |                                  | (100 = Factor de potencia de 1)                                             | 6        |  |
| 11 <sup>1</sup> | 0a7                                        | Potencia (byte bajo)             | Byte bajo de la Potencia, escalado por la escala de potencia                |          |  |
| 12 <sup>1</sup> | 0 a 3                                      | Potencia (nibble alto)           | Nibble alto de la Potencia, escalado por la escala de potencia              | <u>a</u> |  |
|                 | 4 a 5                                      | Escala de Potencia               | 0 = Multiplicar la Potencia por 10 para obtener W                           |          |  |
|                 |                                            |                                  | 1 = Multiplicar la Potencia por 100 para obtener W                          | 0        |  |
|                 |                                            |                                  | 2 = Potencia (kW)                                                           |          |  |
|                 |                                            |                                  | 3 = Multiplicar la Potencia por 10 para obtener kW                          |          |  |
|                 | 6 a 7                                      | Reservado                        |                                                                             |          |  |
| 13              | 0a7                                        | Reservado                        |                                                                             |          |  |

<sup>1</sup> Solamente disponible en los arrancadores suaves Digistart IS.

Españo

## 5.3 Códigos de Disparo

## Tabella 5-3 Mensajes de Disparo

| Código | Tipo de Disparo                                                                 | Digistart CS | Digistart IS |
|--------|---------------------------------------------------------------------------------|--------------|--------------|
| 0      | No disparo                                                                      | •            | •            |
| 11     | Disparo entrada A                                                               |              | •            |
| 20     | Sobrecarga del motor                                                            | •            | •            |
| 21     | Sobretemperatura del disipador                                                  |              | •            |
| 23     | Pérdida de fase L1                                                              |              | •            |
| 24     | Pérdida de fase L2                                                              |              | •            |
| 25     | Pérdida de fase L3                                                              |              | •            |
| 26     | Desequilibrio de intensidad                                                     | •            | •            |
| 27     | Falta a Tierra                                                                  |              | •            |
| 28     | Sobreintensidad instantánea                                                     |              | •            |
| 29     | Baja corriente                                                                  |              | •            |
| 50     | Pérdida de potencia                                                             | •            | •            |
| 51     | Baja Tensión                                                                    |              | •            |
| 52     | Sobretensión                                                                    |              | •            |
| 54     | Secuencia de fase                                                               | •            | •            |
| 55     | Frecuencia                                                                      | •            | •            |
| 60     | Opción no soportada (función no disponible en la conexión en triángulo interno) |              | •            |
| 61     | FLC demasiado alta (FLC fuera de rango)                                         |              | •            |
| 62     | Par fuera de rango                                                              |              | •            |
| 70     | Miscelánea                                                                      |              | •            |
| 75     | Termistor del motor                                                             | •            | •            |
| 101    | Exceso de tiempo de arranque                                                    | •            | •            |
| 102    |                                                                                 |              | •            |
| 104    | Fallo interno                                                                   |              | •            |
| 110    | Disparo entrada B                                                               | _            | •            |
| 113    | Las comunicaciones del arrancador (entre módulo y arrancador suave)             | •            | •            |
| 114    | Red de Comunicaciones (entre modulo y la red)                                   | •            | •            |
| 115    |                                                                                 |              | •            |
| 116    | Cortocircuito L2-12                                                             |              | •            |
| 117    |                                                                                 |              | •            |
| 118    | Sobrecarga del Motor 2                                                          |              | •            |
| 119    | Liempo de sobreintensidad (Sobrecarga de bypass)                                |              | •            |
| 121    |                                                                                 |              | •            |
| 122    |                                                                                 |              |              |
| 123    | Sobretemperatura en KID A                                                       |              | •            |
| 124    | Sobretemperatura en RID B                                                       |              | •            |
| 125    | Sobretemperatura en RID C                                                       |              | •            |
| 126    | Sobretemperatura en RTD D                                                       |              | •            |
| 127    | Sobretemperatura en RTD E                                                       |              | •            |
| 128    | Sobretemperatura en RTD F                                                       |              | •            |
| 129    | Sobretemperatura en RTD G                                                       |              | •            |
| 131    | Fallo en el circuito de RTD                                                     |              | •            |
| 132    | Disparo por entrada analógica                                                   |              | •            |
| 133    | Baja Potencia                                                                   |              | •            |
| 134    | Alta Potencia                                                                   |              | •            |

## 6. Objeto Parámetro

El Módulo DeviceNet soporta objetos parámetro mediante mensajes explícitos. Los parámetros del arrancador suave se pueden cargar (escritura) y descargar (lectura) utilizando el software de administración de DeviceNet. Cuando el Módulo DeviceNet se enciende, automáticamente obtiene la información de parámetros del arrancador suave.

#### Tabella 6-1 Detalles de parámetro objeto Detalle Valor (Hex) Comentario Clase 0F Dirección del objeto parámetro Ejemplo 1 to xxx xxx = número máximo de parámetro del arrancador suave Atributo ID 01 Siempre 0x01 **Obtener Servicio** 0E Lee el valor del parámetro del arrancador suave Establecer 10 Escribe el valor del parámetro del arrancador suave Servicio

NOTA

Solamente disponible en los arrancadores suavesDigistart IS.Para detalles de parámetros, ver Manual de Usuario del arrancador suave.

## 7. Especificaciones

#### Cubierta

| Dimensiones                         | 35 mm (W) x 157 mm (H) x 90 mm (D)                         |
|-------------------------------------|------------------------------------------------------------|
| Peso                                |                                                            |
| Protección                          | IP20                                                       |
| Montaje                             |                                                            |
| Clips de sujeción de plástico (x 2) |                                                            |
| Conexiones                          |                                                            |
| Arrancador suave                    |                                                            |
| Red Conector                        | hembra enchufable y macho de 5 pines (suministrado)        |
| Tamaño máximo del cable             |                                                            |
| Contactos                           | Bañados en Oro                                             |
| Ajustes                             |                                                            |
| Dirección del Nodo (MAC ID)         |                                                            |
| Ajuste                              | de los Conmutadores Rotativos                              |
| Rango                               | de 0 a 63 (63, predeterminado de fábrica)                  |
| Velocidad de transmisión de datos   |                                                            |
| Ajuste                              | del Conmutador Rotativo                                    |
| Opciones                            | 125 kB, 250 kB, 500 kB (125 kB, predeterminado de fábrica) |
| Potencia                            |                                                            |
| Consumo                             |                                                            |
| régimen permanente                  |                                                            |
| · ·                                 |                                                            |
| transitorio (a 24 Vdc)              | 1.8 A máximo durante 2 ms                                  |
| Aislado galvánicamente              |                                                            |
| Certificaciones                     |                                                            |
| CE                                  | IEC 60947-4-2                                              |
| C√                                  | IEC 60947-4-2                                              |

English

中文

#### 一般信息

对于设备安装不当或任选参数调节错误造成的后果,或者起动器与电机不匹配造成的后果,制造商不承担任何责任。

本指南的内容在付印时正确无误。由于制造商承诺连续开发和改进产品,所以制造商有权更改产品规格或性能规格,有权更改本指南的内容, 恕不另行通知。

版权所有。如未事先征得发表人的书面许可,不能采用任何电子或机械手段以任何方式复制或传播本指南的任何内容,包括复印、录音、信息存储系统或检索系统。

中文

English

Copyright © October 2009 Control Techniques Ltd 发行版本: 1 产品软件版本: 7

# 目录

| 1.  | 简介                      | .53 |
|-----|-------------------------|-----|
| 2.  | 安装                      | .53 |
| 3.  | DeviceNet 模块连接和配置       | .54 |
| 3.1 | 调节                      | 54  |
| 3.2 | 连接                      | 55  |
| 3.3 | 模块 LED 和网络 LED          | 55  |
| 4.  | 主设备配置                   | .56 |
| 4.1 | 配置                      | 56  |
| 4.2 | DeviceNet 轮询 I/O 结构     | 56  |
| 5.  | 数据结构                    | .56 |
| 5.1 | DeviceNet 轮询 I/O 输出数据结构 | 56  |
| 5.2 | DeviceNet 轮询 I/O 输入数据结构 | 57  |
| 5.3 | 跳闸代码                    | 58  |
| 6.  | 参数对象                    | .59 |
| 7.  | 规格                      | .59 |

#### 简介 1.

DeviceNet 模块可与 Digistart CS 和 Digistart IS 软起动器一起使用,可以用 DeviceNet 协议把起动器连接到串行通信网络。

#### 2. 安装

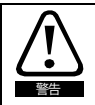

在连接或拆卸配件之前,断开软起动器的电源电压和控制电压。

#### 根据下列步骤安装 DeviceNet 模块:

- 1. 断开软起动器的控制电源和电源。
- 2. 如图所示把模块安装在软起动器上。
- 3. 设置 DeviceNet 模块节点地址(MAC ID)和数据速率。
- 4. 接通软起动器控制电源。
- 5. 把网络连接器插入模块,接通 DeviceNet 网络电源。

#### Figure 2-1 把模块安装在起动器上

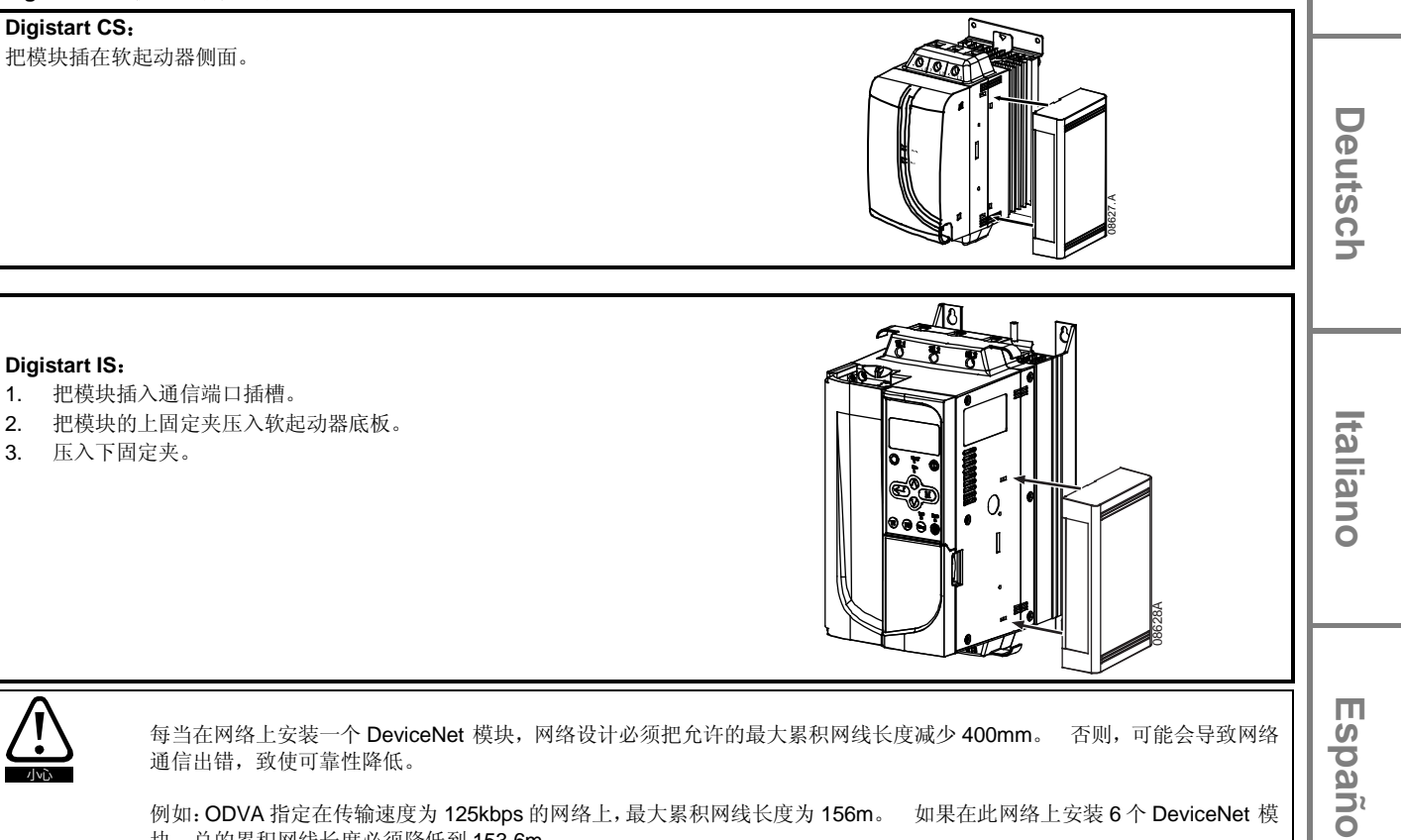

每当在网络上安装一个 DeviceNet 模块,网络设计必须把允许的最大累积网线长度减少 400mm。 否则,可能会导致网络 通信出错,致使可靠性降低。

例如: ODVA 指定在传输速度为 125kbps 的网络上,最大累积网线长度为 156m。 如果在此网络上安装 6 个 DeviceNet 模 块, 总的累积网线长度必须降低到 153.6m。

English

Français

#### Figure 2-2 把模块从起动器上取下来

根据下列步骤取下模块:

- 1. 断开模块网络连接。
- 2. 取出 DeviceNet 连接器。
- 3. 断开软起动器的控制电源和电源。
- 4. 把小平口螺丝刀插入模块的上下插槽,用力压固定夹。
- 5. 把模块从软起动器上取下来。

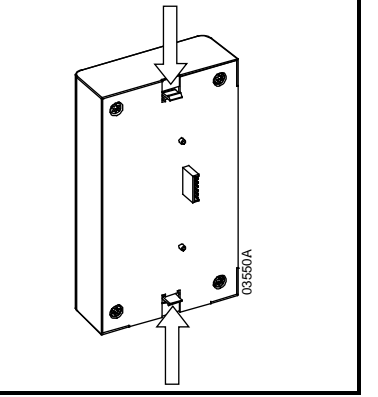

# 3. DeviceNet 模块连接和配置

## 3.1 调节

旋转调节开关的出厂默认设置是:

#### Figure 3-1 调节开关

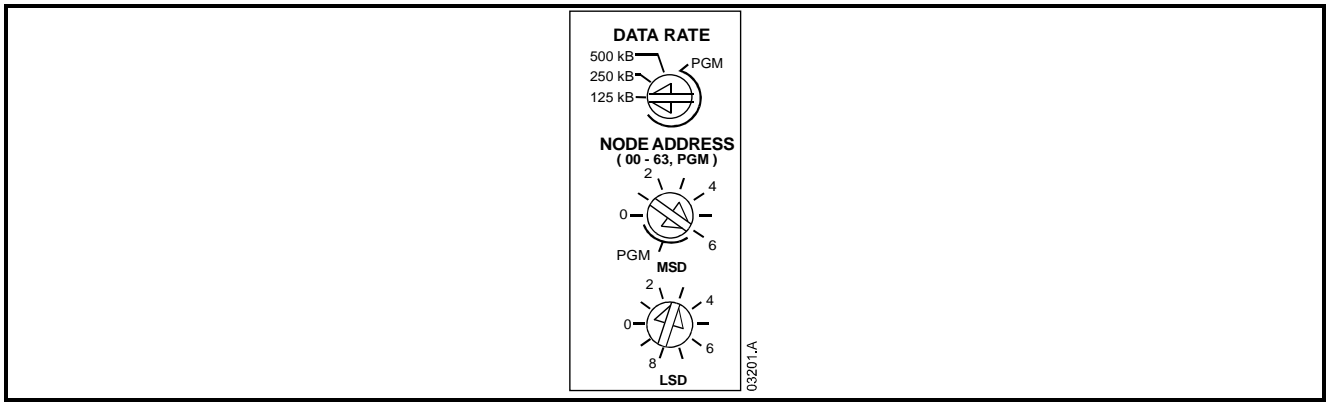

在下次接通 DeviceNet 网络电源时,对旋转开关所做的更改生效。

注意

数据速率和节点地址(MAC ID)必须在模块本地设置。不能用 DeviceNet 管理软件设置这些参数。

如果把数据速率和 MSD 节点地址(MAC ID)旋转开关打到 PGM 位置,模块使用上次使用的有效在线数据速率和节点地址 (MAC ID)。

#### 3.2 连接

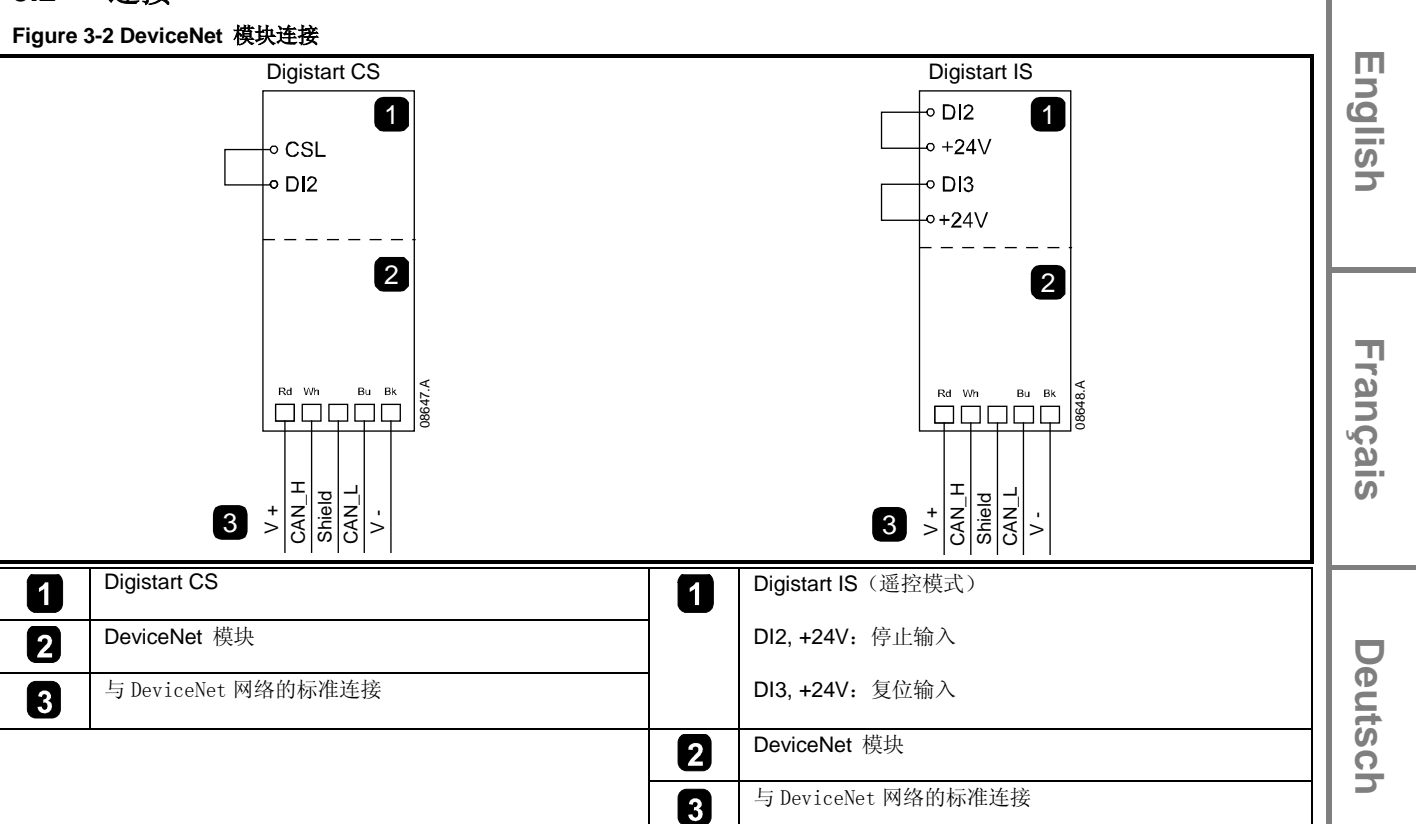

对于接受串行命令的 DeviceNet 模块,必须连接 Digistart CS 起动器的端子 CSL-DI2。

如果 Digistart IS 在遥控模式下工作,输入连接必须连接端子 DI2,+24V 和 DI3,+24V。 在本地模式下,不需要连接。

注意 Digistart IS Pr 30 遥控通信选择在遥控模式下,软起动器是接收串行网络主设备发出的起动命令、停止命令还是复位命令。 参看 Digistart IS 用户手册了解参数详细说明。

## 3.3 模块LED和网络LED

模块 LED 说明电源状况和模块工作状况。

网络 LED 说明 DeviceNet 模块和网络主设备之间的通信连接的状态。

Table 3-1 反馈 LED

|       | LED  | 状态      | 说明                   |  |
|-------|------|---------|----------------------|--|
|       | 1    | 关       | 网络断电                 |  |
|       |      | 绿色      | 正常工作                 |  |
|       | (模块) | 红色      | 发生不可恢复的故障            |  |
|       |      | 红色/绿色闪烁 | 自检模式                 |  |
|       | 2    | 关       | 重复 MAC ID 检测尚未完成     |  |
| ≈ - 2 | 3    | 绿色闪烁    | 在线但不连接主设备            |  |
|       | (网络) | 绿色      | 在线并指定给主设备            |  |
| 3556  |      | 红色闪烁    | 一个或多个 I/O 连接超时       |  |
|       |      | 红色      | 模块和主设备之间的通信发生故障      |  |
|       |      | 红色/绿色闪烁 | 通信发生故障,接收到 ID 通信故障请求 |  |

注意

在发生通信故障时,如果网络的通信超时参数设置为大于零的值,软起动器可能会跳闸。在恢复通信之后,必须复位软起动器。

DeviceNet 模块说明 发行版本: 1 Italiano

Españo

∄ ≯

#### 主设备配置 4.

#### 配置 4.1

DeviceNet 模块是第二组从设备,使用预定义的主/从连接组。利用轮询 I/O 消息技术生成和使用 I/O 数据。 必须用EDS文件和配置/管理软件工具把软起动器添加到DeviceNet管理器工程里。 此文件位于随附的CD 也可以在网

站<u>www.controltechniques.com</u>上下载。为了成功操作,必须使用正确的EDS文件。

#### Table 4-1 DeviceNet EDS 文件名

| 产品           | EDS 文件名         |
|--------------|-----------------|
| Digistart CS | SSDM04_11.eds   |
| Digistart IS | SSDM08_12_1.eds |

随附的CD 也可以在网站<u>www.controltechniques.com</u>上下载上有一个屏幕图形位图文件(device.bmp)。

#### DeviceNet轮询I/O结构 4.2

在加载 EDS 文件之后,必须把 DeviceNet 模块添加到扫描器列表上,下表说明所用的参数:

#### Table 4-2 DeviceNet 轮询 I/O 结构

| 参数       | 值     |
|----------|-------|
| I/O 连接类型 | 轮询    |
| 轮询接收大小   | 14 字节 |
| 轮询发送大小   | 2字节   |

在设置和配置软起动器、模块和主设备并接通电源之后,主设备给模块发送2字节数据,接收模块发送的14字节数据。

#### 5. 数据结构

#### 5.1 DeviceNet轮询I/O输出数据结构

主设备>从设备轮询 I/O 输出数据如下:

#### Table 5-1 输出数据结构

| 字节 | 位                | 功能                          |
|----|------------------|-----------------------------|
| 0  | 0                | 0= 停止命令                     |
|    |                  | 1 = 起动命令                    |
|    | 1                | 0= 启用起动或停止命令                |
|    |                  | 1= 快速停止(例如滑行停止),禁用起动命令      |
|    | 2                | 0= 启用起动或停止命令                |
|    |                  | 1= 复位命令,禁用起动命令              |
|    | 3到7              | 保留                          |
| 1  | 0到1 <sup>1</sup> | 0= 用软起动器遥控输入选择电机组           |
|    |                  | 1 = 启动时使用主电机组 <sup>2</sup>  |
|    |                  | 2 = 启动时使用辅助电机组 <sup>2</sup> |
|    |                  | 3 = 保留                      |
|    | 2到7              | 保留                          |

<sup>1</sup> 只有 Digistart IS 软起动器具备此功能。 <sup>2</sup> 在使用此功能之前,确保可编程输入未被设置为电机组选择。

#### DeviceNet轮询I/O输入数据结构 5.2

从设备>主设备轮询 I/O 输入数据如下:

#### Table 5-2 输入数据结构

| 字节                                      | 位              | 功能             | 值                                               | Bu       |  |
|-----------------------------------------|----------------|----------------|-------------------------------------------------|----------|--|
| 0                                       | 0              | 跳闸             | 1 = 软起动器跳闸                                      |          |  |
|                                         | 1 <sup>1</sup> | 警告             | 1 = 软起动器警告                                      | Ľ        |  |
|                                         | 2              | 运转             | 0 = 未知,未就绪,准备起动或跳闸                              |          |  |
|                                         |                |                | 1 = 起动,运转,停止或点动                                 |          |  |
|                                         | 3              | 保留             |                                                 |          |  |
|                                         | 4              | 就绪             | 0 = 不接受起动或停止命令                                  |          |  |
|                                         |                |                | 1 = 接受起动或停止命令                                   |          |  |
|                                         | 5              | 来自网络的控制        | 1= 始终,在编程模式下除外                                  |          |  |
|                                         | 6              | 保留             |                                                 | a a      |  |
|                                         | 7              | 在参考时           | 1 = 运转(电机满电压)                                   | ο<br>Ω   |  |
| 1                                       | 0到7            | 状态             | <b>0</b> = 未知 (菜单打开 <sup>1</sup> )              | ů        |  |
|                                         |                |                | <b>2</b> = 起动器未就绪(重新起动延时、热延时或运行仿真) <sup>1</sup> | S<br>S   |  |
|                                         |                |                | <b>3</b> = 准备起动 (包括警告状态 <sup>1</sup> )          |          |  |
|                                         |                |                | <b>4</b> = 起动或运转                                |          |  |
|                                         |                |                | 5 = 软停止                                         |          |  |
|                                         |                |                | 7 = 跳闸                                          |          |  |
|                                         |                |                | 8 = 正向点动 <sup>1</sup>                           |          |  |
|                                         |                |                | 9 = 反向点动 <sup>1</sup>                           |          |  |
| 2                                       | 0到7            | 跳闸/警告代码        | 参看 <i>跳闸代码</i> 第页 58                            | D,       |  |
| 3                                       | 0              | 初始化            | 1 = 相位旋转位在第一次起动后有效(第1位)                         | to       |  |
|                                         | 1              | 相位旋转           | 1 = 检测到正相位旋转                                    | Ö        |  |
|                                         | 2到7            | 保留             |                                                 |          |  |
| 4                                       | 0到7            | 电机电流(低字节)      | 电流(A)                                           |          |  |
| 5                                       | 0到7            | 电机电流(高字节)      |                                                 |          |  |
| 6                                       | 0到7            | 额定电流百分比电流(低字节) | 软起动器额定电流设置的百分比电流(%)                             |          |  |
| 7                                       | 0到7            | 额定电流百分比电流(高字节) |                                                 |          |  |
| 8                                       | 0到7            | 电机 1 温度百分比     | 电机 1 热模型                                        | <u> </u> |  |
| 9 <sup>1</sup>                          | 0到7            | 电机 2 温度百分比     | 电机 2 热模型                                        | 6        |  |
| 10 <sup>1</sup>                         | 0到7            | 功率因数百分比        | 功率因数百分比                                         |          |  |
|                                         |                |                | (100 = 功率因数 1)                                  | ar       |  |
| 11 <sup>1</sup>                         | 0到7            | 功率(低字节)        | 功率低字节,按功率比例计算                                   | ō        |  |
| 12 <sup>1</sup>                         | 0到3            | 功率(高字节)        | 功率高字节,按功率比例计算                                   | Ĩ        |  |
|                                         | 4到5            | 功率比例           | 0 = 功率乘以 10 得出瓦数                                |          |  |
|                                         |                |                | 1 = 功率乘以 100 得出瓦数                               |          |  |
|                                         |                |                | 2 = 功率(kW)                                      |          |  |
|                                         |                |                | <b>3 =</b> 功率乘以 10 得出千瓦数                        |          |  |
|                                         | 6到7            | 保留             |                                                 | П        |  |
| 13                                      | 0到7            | 保留             |                                                 | N S      |  |
| <sup>1</sup> 只有 Digistart IS 软起动器具备此功能。 |                |                |                                                 |          |  |
|                                         |                |                |                                                 | ٦.       |  |
|                                         |                |                |                                                 |          |  |

Ш

## 5.3 跳闸代码

#### Table 5-3 跳闸消息

| 代码  | 跳闸类型             | Digistart CS | Digistart IS |
|-----|------------------|--------------|--------------|
| 0   | 不跳闸              | •            | •            |
| 11  | 输入A跳闸            |              | •            |
| 20  | 电机过载             | •            | •            |
| 21  | 散热器过热            |              | •            |
| 23  | L1 缺相            |              | •            |
| 24  | L2 缺相            |              | •            |
| 25  | L3 缺相            |              | •            |
| 26  | 电流不平衡            | •            | •            |
| 27  | 接地故障             |              | •            |
| 28  | 瞬时过电流            |              | •            |
| 29  | 欠电流              |              | •            |
| 50  | 电源电路             | •            | •            |
| 51  | 欠电压              |              | •            |
| 52  | 过电压              |              | •            |
| 54  | 相位旋转             | •            | •            |
| 55  | 频率               | •            | •            |
| 60  | 不支持任选件(六线不支持此功能) |              | •            |
| 61  | 额定电流太大(额定电流超出范围) |              | •            |
| 62  | EEPROM 故障        |              | •            |
| 70  | 其他               |              | •            |
| 75  | 电机热敏电阻           | •            | •            |
| 101 | 起动极限时间           | •            | •            |
| 102 | 电机连接             |              | •            |
| 104 | 内部故障             |              | •            |
| 110 | 输入 B 跳闸          |              | •            |
| 113 | 起动器通信(模块和软起动器之间) | •            | •            |
| 114 | 网络通信(模块和网络之间)    | •            | •            |
| 115 | L1-T1 短路         |              | •            |
| 116 | L2-T2 短路         |              | •            |
| 117 | L3-T3 短路         |              | •            |
| 118 | 电机 2 过载          |              | •            |
| 119 | 时限过电流 (旁路过载)     | •            | •            |
| 121 | 电池/时钟            |              | •            |
| 122 | 热敏电阻电路           |              | •            |
| 123 | RTDA过热           |              | •            |
| 124 | RTDB过热           |              | •            |
| 125 | RTD C 过热         |              | •            |
| 126 | RTD D 过热         |              | •            |
| 127 | RTD E 过热         |              | •            |
| 128 | RTD F 过热         |              | •            |
| 129 | RTD G 过热         |              | •            |
| 131 | RTD电路故障          |              | •            |
| 132 | 模拟输入跳闸           |              | •            |

#### 参数对象 6.

#### Table 6-1 参数对象详细信息

| DeviceNet 模块通过显式消息支持参数对象。 可以用 DeviceNet 管理软件上载(写入)和下载(读取)软起动器参数。 在接通 DeviceNet 模块电源时,它自动获取软起动器的参数信息。 |                    |                       |          |
|----------------------------------------------------------------------------------------------------|--------------------|-----------------------|----------|
| Table 0-1 参奴刈家                                                                                       |                    |                       |          |
| <b>并</b> 细信息                                                                                         |                    | <b>後</b> 注            |          |
| 类                                                                                                    | OF                 | 参数对象地址                |          |
| 实例                                                                                                   | 1 to xxx           | xxx = 最大软起动器参数号       |          |
| 属性 ID                                                                                                | 01                 | 始终是 0x01              | <u> </u> |
| 获取服务                                                                                                 | 0E                 | 读取一个软起动器参数值           |          |
| 设置服务                                                                                                 | 10                 | 写入一个软起动器参数值           | 1 _      |
| 注意 只有 Dig                                                                                            | jistart IS 软起动器具备此 | 功能。如要了解详情,参看软起动器用户手册。 | Franç    |
| 7. 规格                                                                                                |                    |                       | ais      |

#### 规格 7.

#### 外壳

| 尺寸      |                    |
|---------|--------------------|
| 重量      |                    |
| 保护      |                    |
| 安装      |                    |
| 带弹簧的塑料  | 安装夹(x 2)           |
| 连接      |                    |
| 软起动器    | 6 芯组件              |
| 网络      |                    |
| 最大电缆尺寸  |                    |
| 触点      |                    |
| 设置      |                    |
| 节点地址(MA | C ID)              |
| 设置      | ~                  |
| 范围      |                    |
| 数据速率    |                    |
| 设置      | 旋转开关               |
| 选项      |                    |
| 功率      |                    |
| 功耗      |                    |
| 稳态      |                    |
|         |                    |
| 吸合时(2   | 24 Vdc)1.8A 最长 2ms |
| 电流隔离    |                    |
| 认证      |                    |
| CE      | IEC 60947-4-2      |
| C√      | IEC 60947-4-2      |
|         |                    |

Deutsch

Italiano

Españo

中文

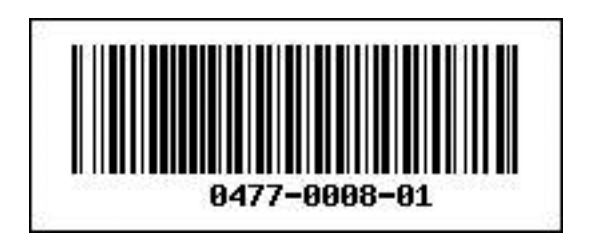